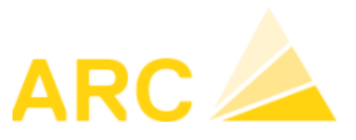

# A3 – Version 17 - Nouveautés

# Sommaire

|        | Module Créancier                                                                                                    |                                                                                                    | 2                                      |
|--------|----------------------------------------------------------------------------------------------------|----------------------------------------------------------------------------------------------------|----------------------------------------|
|        | 1.1 Nouveautés/améliorat                                                                                                    | tions                                                                                                    | 2                                      |
|        | 1.2 Paiements                                                                                                    |                                                                                                    | 2                                      |
|        | 1.2.1 Nouveau menu                                                                                                    |                                                                                                    | 2                                      |
|        | 1.2.2 Menu « Créer » (un                                                                                                    | ו ordre de paiement)                                                                                                    | 3                                      |
|        | 1.2.3 Menu « Ordre de pa                                                                                                    | aiement »                                                                                                    | 4                                      |
|        | 1.2.4 Modifier un ordre de                                                                                                    | e paiement (supprimer/ajouter factures)                                                                                       | 5                                      |
|        | 1.2.5 Modifier la date de d                                                                                                    | comptabilisation                                                                                                    | 6                                      |
|        |                                                                                                    |                                                                                                    |                                        |
| 2      | 2 Module Débiteurs                                                                                                    |                                                                                                    | 7                                      |
|        | 2.1 Rappels                                                                                                    |                                                                                                    |                                        |
|        | 2.1.1 Migration rappels                                                                                                    |                                                                                                    |                                        |
|        | 2.1.2 Nouveau menu                                                                                                    |                                                                                                    | 8                                      |
|        | 2.1.3 Paramètres gestion                                                                                                    | i des rappels                                                                                                    | 8                                      |
|        | 2.1.4 Configuration des a                                                                                                    | adresses                                                                                                    | 11                                     |
|        | 2.1.5 Postes ouverts                                                                                                    |                                                                                                    | 11                                     |
|        | 2.1.6 Traitement de rappe                                                                                                    | els                                                                                                    | 12                                     |
|        | 2.1.7 E-mails envoyés                                                                                                    |                                                                                                    | 13                                     |
| 2      | R Modulo Einanco - COEl                                                                                                    |                                                                                                    | 12                                     |
| 5      | 3 1 Nouveautés/améliorat                                                                                                    | tions                                                                                                    | 13                                     |
|        |                                                                                                    |                                                                                                    |                                        |
| 4      | 4 CAE                                                                                                    |                                                                                                    | 13                                     |
|        | 4.1 Nouveautés/améliorat                                                                                                    | tions                                                                                                    | -                                      |
|        |                                                                                                    |                                                                                                    | 13                                     |
|        |                                                                                                    |                                                                                                    | 13                                     |
| 5      | 5 Salaires 42.35                                                                                                    |                                                                                                    | 13<br><b>14</b>                        |
| 5      | 5 Salaires 42.35<br>5.1 Nouveautés/améliorat                                                                                                    | tions                                                                                                    | 13<br><b>14</b><br>14                  |
| 5      | 5 Salaires 42.35<br>5.1 Nouveautés/améliorat<br>5.1.1 Export Logib                                                                                                    | tions                                                                                                    | 13<br><b>14</b><br>14<br>14            |
| 5      | 5 Salaires 42.35<br>5.1 Nouveautés/améliorat<br>5.1.1 Export Logib                                                                                                    | tions                                                                                                    | 13<br><b>14</b><br>14<br>14            |
| 5<br>6 | <ul> <li>5 Salaires 42.35</li> <li>5.1 Nouveautés/améliorat</li> <li>5.1.1 Export Logib</li> <li>6 Module Temps</li> </ul>                                                                                                    | tions                                                                                                    | 13<br>14<br>14<br>14<br>14             |
| 5<br>6 | <ul> <li>5 Salaires 42.35</li> <li>5.1 Nouveautés/améliorat</li> <li>5.1.1 Export Logib</li> <li>5 Module Temps</li> <li>6.1 Nouveautés/améliorat</li> </ul>                                                                                                    | tions                                                                                                    | 13<br>14<br>14<br>14<br>17<br>17       |
| 5      | <ul> <li>5 Salaires 42.35</li> <li>5.1 Nouveautés/améliorat</li> <li>5.1.1 Export Logib</li> <li>6.1 Nouveautés/améliorat</li> <li>6.1.1 Enregistrement des</li> </ul>                                                                                                    | tions                                                                                                    | 13<br>14<br>14<br>14<br>17<br>17<br>17 |
| 5<br>6 | <ul> <li>5 Salaires 42.35</li> <li>5.1 Nouveautés/améliorat</li> <li>5.1.1 Export Logib</li> <li>6.1 Nouveautés/améliorat</li> <li>6.1.1 Enregistrement des</li> <li>6.1.2 Gestion des tris des</li> </ul>                                                                                                    | tions                                                                                                    |                                        |
| 5<br>6 | <ul> <li>5 Salaires 42.35</li> <li>5.1 Nouveautés/améliorat</li> <li>5.1.1 Export Logib</li> <li>6.1 Nouveautés/améliorat</li> <li>6.1.1 Enregistrement des</li> <li>6.1.2 Gestion des tris des</li> <li>6.1.3 Planification des pio</li> </ul>                                                                                                    | tions                                                                                                    |                                        |
| 5      | <ul> <li>5 Salaires 42.35</li> <li>5.1 Nouveautés/améliorat</li> <li>5.1.1 Export Logib</li> <li>6.1 Nouveautés/améliorat</li> <li>6.1.1 Enregistrement des</li> <li>6.1.2 Gestion des tris des</li> <li>6.1.3 Planification des pio</li> <li>6.1.4 Modèle de majoratio</li> </ul>                                                                         | tions<br>tions                                                                                                    |                                        |
| 5      | <ul> <li>5 Salaires 42.35</li> <li>5.1 Nouveautés/améliorat</li> <li>5.1.1 Export Logib</li> <li>6.1 Nouveautés/améliorat</li> <li>6.1.1 Enregistrement des</li> <li>6.1.2 Gestion des tris des</li> <li>6.1.3 Planification des pic</li> <li>6.1.4 Modèle de majoratio</li> <li>6.1.5 Journal de correctio</li> </ul>                                     | tions                                                                                                    |                                        |
| 5      | <ul> <li>5 Salaires 42.35</li> <li>5.1 Nouveautés/améliorat</li> <li>5.1.1 Export Logib</li> <li>6.1 Nouveautés/améliorat</li> <li>6.1.1 Enregistrement des</li> <li>6.1.2 Gestion des tris des</li> <li>6.1.3 Planification des pio</li> <li>6.1.4 Modèle de majoratio</li> <li>6.1.5 Journal de correctio</li> <li>6.1.6 Gestion des frais au</li> </ul> | tions<br>tions<br>absences sous forme de tableau<br>s listes<br>quets sans impact sur les heures<br>ons<br>ons<br>utomatiques |                                        |

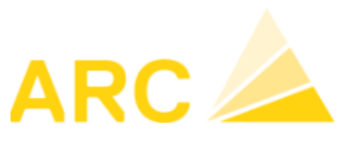

A3 – Version 17

-

# 1 Module Créancier

# 1.1 Nouveautés/améliorations

- L'ordre de paiement a été entièrement révisé
- Les postes ouverts peuvent être groupés/filtrés par CDC
- Il est possible de saisir un compte pour la comptabilisation des différences de change
  - Optimisation de l'enregistrement des factures
    - Propose les derniers textes utilisés
    - Date d'affichage peut être reprise comme une suggestion
    - Importation d'informations facultatives à partir des factures QR
    - o La date de comptabilisation est mise à jour lorsque la date de la facture est modifiée

# 1.2 Paiements

# 1.2.1 Nouveau menu

Dans le module créancier, le principal changement a eu lieu dans les paiements. Le menu a été modifié en conséquence :

| Nouveau :                                                                 | Auparavant :                                                                     |                                                                           |  |  |  |  |  |
|---------------------------------------------------------------------------|----------------------------------------------------------------------------------|---------------------------------------------------------------------------|--|--|--|--|--|
| Paiements                                                                 | Ordre de paiement                                                                |                                                                           |  |  |  |  |  |
| Créer                                                                     | Créer                                                                            |                                                                           |  |  |  |  |  |
| Ordre de paiement                                                         | Traiter                                                                          | Les fonctions « Traiter », « Rééditer »,                                  |  |  |  |  |  |
| Corriger cours ME                                                         | Rééditer                                                                         | « Extourner » et « Modifier la date de                                    |  |  |  |  |  |
| Définir lieux de paiement                                                 | Extourner                                                                        | dans le menu se retrouvent dans « Ordre                                   |  |  |  |  |  |
|                                                                           | Modifier la date de<br>comptabilisation                                          | de paiement ».                                                            |  |  |  |  |  |
|                                                                           | Corriger cours ME                                                                |                                                                           |  |  |  |  |  |
|                                                                           | Définir lieux de paiement                                                        |                                                                           |  |  |  |  |  |
|                                                                           | Convertir en code-IBAN                                                           |                                                                           |  |  |  |  |  |
| Étendre     Enregistrer     Étendre     Editer fichier     Gaiter fichier | miner facture 4 Précédent 4 Suivant                                              |                                                                           |  |  |  |  |  |
| Extourner comptab.                                                        | Société<br>Société                                                               | Montant total Monn. Lieu de paiement No de compte Désignation             |  |  |  |  |  |
| Ordre de paiement                                                         | Arc LOG 2                                                                        | 41 800.00 CHF 2 Banque 🔽 1020 Banque                                      |  |  |  |  |  |
| Date de traitement 20.08.2021 v                                           |                                                                                  |                                                                           |  |  |  |  |  |
| N° PO N° Pièce No adresse Nom<br>1 1234 2 Beton Sàrl                      | Date fact. Echéance Montant facture Monn.<br>01.07.2021 31.07.2021 10 000.00 CHF | Ouvert Montant à payer Escompte Société<br>0.00 6 800.00 200.00 Arc LOG 2 |  |  |  |  |  |

50 000.00 CHF

0.00

35 000.00

0.00 Arc LOG 2

2345

9100

Caisse AVS

02.07.2021 12.07.2021

2

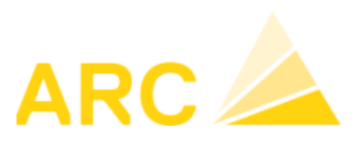

# 1.2.2 Menu « Créer » (un ordre de paiement)

|                                  |                                          |                              |                        |            |                                      |            |            |                                            |                | <b>∏</b> ● Fermer |        |          |                             |                 |
|----------------------------------|------------------------------------------|------------------------------|------------------------|------------|--------------------------------------|------------|------------|--------------------------------------------|----------------|-------------------|--------|----------|-----------------------------|-----------------|
| Postes of                        | ouverts                                  |                              |                        |            |                                      |            |            |                                            |                |                   |        | Soci     | été                         |                 |
| Factures<br>Escomp<br>Afficher : | s échues au<br>te échu au<br>seul. échus | 24.08.2021 ~<br>24.08.2021 ~ | No adr.<br>Nom<br>Lieu |            | N° PO<br>N° de pièce<br>Date facture | 00.00      | .0000 🗸    | Monnaie<br>Groupe créanc.<br>Montant total | >              | Visa<br>CDC       | Tous   | Arc I    | OG 2<br>TER (99<br>ogiciels | 9)<br>SA        |
| <                                |                                          |                              |                        |            |                                      |            |            |                                            |                |                   |        | >        |                             |                 |
| 🗹 Etat                           | N° PO                                    | N° Pièce                     | No adresse             | Nom        | Date fact.                           | Echéance   | Esc. échu  | le Montant D                               | lev. Montant I | Dev.              | Ouvert | Escompte | %                           | Montant à payer |
|                                  | 1                                        | 1234                         | 2                      | Beton Sàrl | 01.07.2021                           | 31.07.2021 | 11.07.2021 | 10 000.00 C                                | HF 10 000      | 0.00 7 0          | 00.00  | 200.00   | 2.00                        | 6 800.00        |
|                                  | 2                                        | 2345                         | 9100                   | Caisse AVS | 02.07.2021                           | 12.07.2021 |            | 50 000.00 C                                | HF 50 000      | 0.00 35 0         | 00.00  | 0.00     | 0.00                        | 35 000.00       |

Si plusieurs mandants, possibilité de voir les factures des autres mandants.

Filtres supplémentaires : date facture, monnaie, groupe créancier, Visa, CDC et lieu de paiement prévu.

Il est conseillé de cliquer sur « Compenser NC » avant de payer les factures.

#### **Compenser NC**

Pour tous les créanciers qui ont des notes de crédit, A3 va proposer de les compenser avec les factures.

| ✓ Etat N°        | PO N° F   | Pièce N | Vo adresse | Nom        | Date fact. | Echéance   | Esc. échu le | Montant Dev.   | Montant Dev. | Ouvert     | Escompte | %    | Facturer le montant | Note | Société   |
|------------------|-----------|---------|------------|------------|------------|------------|--------------|----------------|--------------|------------|----------|------|---------------------|------|-----------|
| ☑ 4              | NC1       | 1234 2  | 2          | Beton Sàrl | 01.08.2021 | 31.08.2021 | 11.08.2021   | -3 000.00 CHF  | -3 000.00    | -3 000.00  | 0.00     | 2.00 | -3 000.00           |      | Arc LOG 2 |
| Total Crédit     | s         |         |            |            |            |            |              |                |              | -3 000.00  | 0.00     |      | -3 000.00 CI        | HF   |           |
| ☑ PP 1           | 1234      | 4 2     | 2          | Beton Sàrl | 01.07.2021 | 31.07.2021 | 11.07.2021   | 10 000.00 CHF  | 10 000.00    | 10 000.00  | 0.00     | 2.00 | 3 000.00            |      | Arc LOG 2 |
| Total Factur     | es        |         |            |            |            |            |              |                |              | 10 000.00  | 0.00     |      | 3 000.00 CI         | HF   |           |
| Total 2 Beto     | n Sàri    |         |            |            |            |            |              |                |              | 7 000.00   | 0.00     |      | 0.00 CI             | HF   |           |
|                  |           |         |            |            |            |            |              |                |              |            |          |      |                     |      |           |
| <mark>⊠ 3</mark> | nc23      | 345 9   | 9100       | Caisse AVS | 15.07.2021 | 25.07.2021 |              | -15 000.00 CHF | -15 000.00   | -15 000.00 | 0.00     | 0.00 | -15 000.00          |      | Arc LOG 2 |
| Total Crédit     | 5         |         |            |            |            |            |              |                |              | -15 000.00 | 0.00     |      | -15 000.00 CI       | HF   |           |
| ✓ PP 2           | 2345      | 5 9     | 9100       | Caisse AVS | 02.07.2021 | 12.07.2021 |              | 50 000.00 CHF  | 50 000.00    | 50 000.00  | 0.00     | 0.00 | 15 000.00           |      | Arc LOG 2 |
| Total Factur     | es        |         |            |            |            |            |              |                |              | 50 000.00  | 0.00     |      | 15 000.00 CI        | HF   |           |
| Total 9100 C     | aisse AVS |         |            |            |            |            |              |                |              | 35 000.00  | 0.00     |      | 0.00 CI             | HF   |           |
|                  |           |         |            |            |            |            |              |                |              |            |          |      |                     |      |           |

S'il n'y a pas de facture avec laquelle compenser, on ne verra pas la note de crédit.

Click sur « Procéder au paiement » pour comptabiliser la compensation. Puis sur « Compenser NC » ou Compt. directe (sans édition). Et ajuster la date de traitement souhaitée.

| 🛓 Editer fichier 🛛 🗟 liste de paieme | nt 🔯 Avis de paiement | Archives | Modifier la date de comptabilisation | » | Compenser NC | > Compt. directe |
|--------------------------------------|-----------------------|----------|--------------------------------------|---|--------------|------------------|
| Ordre de paiement                    |                       |          |                                      |   |              |                  |
| Date de traitement 24.08.2021        | ]                     |          | Société                              |   |              |                  |

L'ordre de paiement aura ensuite le statut « comptab. »

Il apparaîtra dans la liste des ordres de paiement en statut comptabilisé. (voir point 1.2.3) :

| ARC LOGICIELS SA       |
|------------------------|
| Rue des Philosophes 47 |
| CH-1400 Yverdon        |

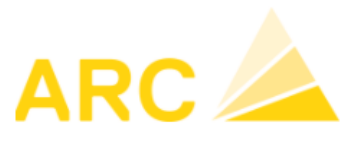

A3 – Version 17

#### Payer factures

Attention : comme auparavant l'escompte vient automatiquement même si le délai d'escompte est échu, mais une nouvelle colonne indique la date d'échéance de l'escompte « Esc. échu le ».

| ♦ Étendre I I Payer les factures I Compenser NC I Comptabiliser paiement NC |                                                 |              |            |            |              |            |             |                |             |        |                  |           |        |                 |         |
|-----------------------------------------------------------------------------|-------------------------------------------------|--------------|------------|------------|--------------|------------|-------------|----------------|-------------|--------|------------------|-----------|--------|-----------------|---------|
| 🔗 Rec                                                                       | 🖋 Rechercher  🗎 Archives » Procéder au paiement |              |            |            |              |            |             |                |             |        |                  |           |        |                 |         |
| Postes ouverts Vorgesehr                                                    |                                                 |              |            |            |              |            |             |                |             |        | Vorgesehen für Z | ahlstelle |        |                 |         |
| Factures                                                                    | s échues au                                     | 24.08.2021 🗸 | No adr.    |            | N° PO        |            |             | Monnaie        | ~           | Visa   | Tous             |           | $\sim$ | LPE standard    | ~       |
| Escomp                                                                      | te échu au                                      | 24.08.2021 🗸 | Nom        |            | N° de pièce  |            |             | Groupe créanc. | ~           | CDC    |                  |           |        |                 |         |
| Afficher                                                                    | seul. échus                                     |              | Lieu       |            | Date facture | e 00.00    | 0.0000 🗸    | Montant total  |             |        |                  |           |        |                 |         |
|                                                                             |                                                 |              |            |            |              |            |             |                |             |        |                  |           |        |                 |         |
| 🗹 Etat                                                                      | N° PO                                           | N° Pièce     | No adresse | Nom        | Date fact.   | Echéance   | Esc. échu l | e Montant      | Dev. Montan | t Dev. | Ouvert           | Escompte  | %      | Montant à payer | Note    |
|                                                                             | 1                                               | 1234         | 2          | Beton Sàrl | 01.07.2021   | 31.07.2021 | 11.07.2021  | 10 000.00      | CHF 10 (    | 00.00  | 7 000.00         | 200.00    | 2.00   | 6 800.00        | perso 2 |
| $\square$                                                                   | 2                                               | 2345         | 9100       | Caisse AVS | 02.07.2021   | 12.07.2021 |             | 50 000.00      | CHF 50 (    | 00.00  | 35 000.00        | 0.00      | 0.00   | 35 000.00       |         |

Une fois que vous avez sélectionné les factures à payer, cliquez sur « Procéder au paiement ».

| Payer          | -                               |            | 3          |            | (          | Sans édition<br>Compt. directe | Société<br>Société |           | Montant to      | tal Monn.Lie | eu de paiement | No de compte | Désignation compte |
|----------------|---------------------------------|------------|------------|------------|------------|--------------------------------|--------------------|-----------|-----------------|--------------|----------------|--------------|--------------------|
| Ordre de paier | ment                            |            | _          |            |            |                                | Arc LOG 2          |           | 41 800          | 00 CHF 2 E   | Banque         | 1020         | Banque             |
| Date de tra    | itement 24.0<br>ép. chaque fact | 08.2021 🔽  | ance       |            |            |                                |                    |           |                 |              | 2              |              |                    |
| N° PO          | Nº Pièce                        | No adresse | Nom        | Date fact. | Echéance   | Montant facture                | Monn.              | Ouvert    | Montant à payer | Escompte     | Société        |              |                    |
| 1              | 1234                            | 2          | Beton Sàrl | 01.07.2021 | 31.07.2021 | 10 000.00                      | CHF                | 7 000.00  | 6 800.00        | 200.00       | Arc LOG 2      |              |                    |
| 2              | 2345                            | 9100       | Caisse AVS | 02.07.2021 | 12.07.2021 | 50 000.00                      | CHF                | 35 000.00 | 35 000.00       | 0.00         | Arc LOG 2      |              |                    |

- 1. Choisir date de traitement ou « Traiter séparément à l'échéance »
- 2. Vérifier la banque à utiliser pour le paiement et/ou la comptabilisation du paiement
- 3. Choisir « Payer » pour éditer le fichier xml à envoyer à la banque et imprimer ordre de paiement ou « compt. directe » (comptabilise uniquement, à utiliser pour LSV, ordres permanents).

## 1.2.3 Menu « Ordre de paiement »

La liste de tous les ordres de paiement effectués se trouvent dans ce menu. On peut y voir les 2 types de paiements : Pmt facture ou Compensation.

| Étendre                       | 🗽 Nouveau 🛛 🔗 R     | echercher 🗁 Modif   | fier 🔀 Effacer |                    |                    |              |  |  |  |  |
|-------------------------------|---------------------|---------------------|----------------|--------------------|--------------------|--------------|--|--|--|--|
| Recherche d'ordre de paiement |                     |                     |                |                    |                    |              |  |  |  |  |
| Année de à                    | 2021 🗸 01.01.2      | 2021 🗸 31.12.2021 🗸 | Créé           | N° PO              |                    |              |  |  |  |  |
| N° d'ordre de pmt             | t                   |                     | 🗹 Comptabilisé | Nº Pièce           |                    |              |  |  |  |  |
|                               |                     |                     |                |                    |                    | _            |  |  |  |  |
| N° d'ordre de pmt             | t Date de la saisie | Date de traitement  | Statut         | Nombre de factures | Nombre de factures | Туре         |  |  |  |  |
| 5                             | 24.08.2021          | 24.08.2021          | comptab.       | 4                  | 18 000.00          | Compensation |  |  |  |  |
| 7                             | 24.08.2021          | 24.08.2021          | comptab.       | 2                  | 41 800.00          | Factures     |  |  |  |  |

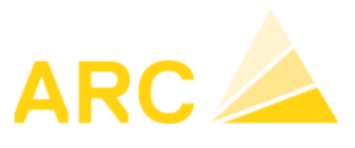

A3 – Version 17

# **1.2.4** Modifier un ordre de paiement (supprimer/ajouter factures)

Pour modifier un ordre de paiement, il faut tout d'abord modifier le statut de « comptabilisé » à « créé ». Pour ce faire il faut double-cliquer sur l'ordre ou cliquer sur Modifier. Une fois l'ordre de paiement ouvert, cliquer sur « Extourner ».

| Extourner          | comptab.     |              |      |
|--------------------|--------------|--------------|------|
| Ordre de paiement  |              |              |      |
| Date de traitement | 19.08.2021 🗸 | son échéance |      |
|                    |              |              | <br> |

| N° PO | N° Pièce | No adresse | Nom        | Date fact. | Echéance   |
|-------|----------|------------|------------|------------|------------|
| 1     | 1234     | 2          | Beton Sàrl | 01.07.2021 | 31.07.2021 |
| 2     | 2345     | 9100       | Caisse AVS | 02.07.2021 | 12.07.2021 |

Une fois extourné (statut créé), l'ordre de paiement peut être effacé.

| ↔ Étendre          | 🗽 Nouveau 🛛 🔗 I   | Rechercher 🗁 Modi    | ifier 🗙 Effacer |
|--------------------|-------------------|----------------------|-----------------|
| Recherche d'ord    | dre de paiement   |                      |                 |
| Année de à         | 2021 🗸 01.01      | .2021 🗸 31.12.2021 🗸 | Saisi           |
| N° d'ordre de paie | )                 |                      | 🗹 Comptabi      |
| N° d'ordre de paie | Date de la saisie | Date de traitement   | Statut          |
| 2                  | 19.08.2021        | 19.08.2021           | comptab.        |
| 3                  | 19.08.2021        | 19.08.2021           | créé            |

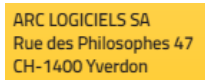

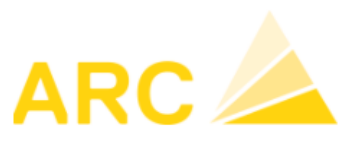

# 1.2.5 Modifier la date de comptabilisation

Il n'est pas nécessaire d'extourner un ordre pour modifier sa date de comptabilisation.

| <ul> <li>↔ Étendre</li> <li>▲ Editer fichier</li> </ul> | Enregistre | r   📑 Ajout<br>le paiement | er factures 🔀 Eliminer | facture    | Précédent  | Suivant         | abilisation        |
|---------------------------------------------------------|------------|----------------------------|------------------------|------------|------------|-----------------|--------------------|
| Extourner                                               | comp       | otab.                      |                        |            |            |                 | Société<br>Société |
| Ordre de paiemen                                        | nt         |                            |                        |            |            |                 | Arc LOG 2          |
| Date de traitem                                         | nent 19.08 | 2021 🗸                     | $\searrow$             |            |            |                 |                    |
| N° PO                                                   | № Pièce    | No adresse                 | Nom                    | Date fact. | Echéance   | Montant facture | Monn.              |
| 4 N                                                     | 004024     | 2                          | Datas Càd              | 01.09.2021 | 24.00.0004 | 2 000 00        | OUE                |

En cliquant sur Modifier la date de comptabilisation, il apparait les colonnes ci-dessous pour modification :

😩 Editer fichier 🛛 🖾 liste de paiement 👘 Avis de paiement 👘 Archives 📄 🚺 Modifier la date de comptabilisation

| Extourner      | con        | nptab.     |            |            |            |                 | Société<br>Société |           | Montant to      | tal Monn.Lie | u de paiement   | No de o | compte Désignatio          | n compte                | N° d'ordre d |
|----------------|------------|------------|------------|------------|------------|-----------------|--------------------|-----------|-----------------|--------------|-----------------|---------|----------------------------|-------------------------|--------------|
| Ordre de paiem | nent       |            |            |            |            |                 | Arc LOG 2          |           | 18 000.         | 00 CHF 1 C   | Compensation NC | ~ 1090  | Compte de                  | e transfert             | Enregistré   |
| Date de trait  | ement 19.0 | 8.2021 🗸   |            |            |            |                 |                    |           |                 |              |                 |         |                            |                         | Saisi        |
| Iº PO          | Nº Pièce   | No adresse | Nom        | Date fact. | Echéance   | Montant facture | Monn.              | Ouvert    | Montant à payer | Escompte     | Société         |         | Date de comp<br>00.00.0000 | ot. Datepi<br>√ 00.00.0 | èce<br>000 🗸 |
|                | NC1234     | 2          | Beton Sàrl | 01.08.2021 | 31.08.2021 | -3 000.00       | CHF                | 0.00      | -3 000.00       | 0.00         | Arc LOG 2       |         | 19.08.2021                 | ✓ 19.08.2               | 021 🔽        |
|                | 1234       | 2          | Beton Sàrl | 01.07.2021 | 31.07.2021 | 10 000.00       | CHF                | 7 000.00  | 3 000.00        | 0.00         | Arc LOG 2       |         | 19.08.2021                 | 19.08.2                 | 021 🔽        |
| 3              | nc2345     | 9100       | Caisse AVS | 15.07.2021 | 25.07.2021 | -15 000.00      | CHF                | 0.00      | -15 000.00      | 0.00         | Arc LOG 2       |         | 19.08.2021                 | 19.08.2                 | 021 🔽        |
| 1              | 2345       | 9100       | Caisse AVS | 02.07.2021 | 12.07.2021 | 50 000.00       | CHF                | 35 000.00 | 15 000.00       | 0.00         | Arc LOG 2       |         | 19.08.2021                 | ✓ 19.08.2               | 021 🔽        |

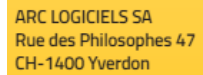

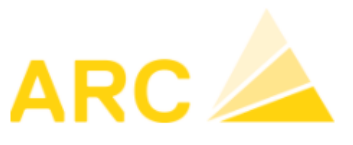

A3 – Version 17

# 2 Module Débiteurs

La gestion des rappels a été entièrement révisée.

# 2.1 Rappels

Avant de pouvoir utiliser la nouvelle version des rappels, il est nécessaire de migrer vers la nouvelle gestion des rappels.

| <>       | Étendre 🛛 🔗 Rechercher | 📕 Enregistrer 🔄 Ape      | rçu 📄 Imprimer       | 📄 Traiter textes de rappel 🛛 🗙      | Effacer degré de rappel | Migrer vers la nouvelle gestion des ra   | ppels   |  |  |  |
|----------|------------------------|--------------------------|----------------------|-------------------------------------|-------------------------|------------------------------------------|---------|--|--|--|
| Con      | onfiguration Mandants  |                          |                      |                                     |                         |                                          |         |  |  |  |
|          | Désignation            | Degré rap. Jours de tolé | r. Intérêt moratoire | Lieu d'expéd.                       | Yverdon-les-Bains       | Tous degrés de rap. (1 lettre/adresse)   | 0       |  |  |  |
| <u>í</u> | Relevé de compte       | 1                        | 10 0                 | Date de rap.                        | 19.08.2021 🗸            | Tous degrés de rap. (1 lettre/degré)     | ۲       |  |  |  |
|          | 1. Rappel              | 2                        | 10 0                 | No adr. (Rap. individuel)           |                         | Degré de rappel choisi                   | 0       |  |  |  |
|          | 2. Rappel              | 3                        | 5 C                  | Paiem. considérés jusqu'au          | 19.08.2021 🗸            | Utiliser la form. de polit. de l'adresse |         |  |  |  |
|          | 3. Rappel              | 4                        | 5 0                  | Ré-imprimer le traitement de rappel |                         | Adresse facture                          | ۲       |  |  |  |
|          | Recouvrement           | 5                        | 0 0                  | Que délai de rappel échu            |                         | Adresse client                           | 0       |  |  |  |
|          |                        |                          |                      |                                     |                         |                                          |         |  |  |  |
| RN       | ° Fact. N° adr. Nom    | Date fact.               | Montant Dev.         | Mont. ouvert Echéance Degre         | é rap. Remarque         | Dernier rappel                           | Société |  |  |  |

# 2.1.1 Migration rappels

Il est important de planifier la migration des rappels avec un consultant de A3, surtout si vous avez des spécificités.

#### Étendre

|           | -   |         |   |
|-----------|-----|---------|---|
| Migration | des | rannels | : |

N'effectuez cette étape qu'avec le soutien d'A3.

Le nouveau système de rappel contient de nombreuses nouvelles fonctionnalités, telles que l'envoi de rappels par courrier électronique, des en-têtes et des pieds de page auto-configurables, des variantes d'édition, des frais de rappels et un meilleur contrôle des rappels créés.

Cependant, les adaptations spécifiques au client sont perdues lors du changement de version - les formulaires de rappels doivent être reconfigurés.

La migration des conditions de rappel sera exécutée pour tous les mandants et sera définitive (pas de retour possible).

Démarrer la migration

| ARC LOGICIELS SA       |
|------------------------|
| Rue des Philosophes 47 |
| CH-1400 Yverdon        |

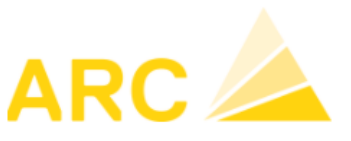

A3 – Version 17

| A3 Busine | ss Software                                                                                 | ×            |
|-----------|---------------------------------------------------------------------------------------------|--------------|
| 0         | La migration du système de gestion des rappels s'<br>avec succès. Veuillez redémarrer l'A3. | est déroulée |
|           |                                                                                             | ОК           |

#### 2.1.2 Nouveau menu

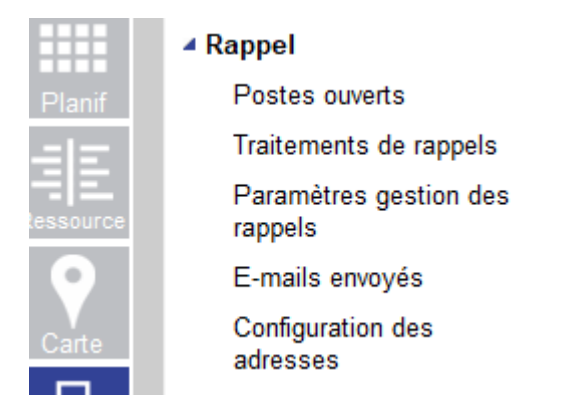

# 2.1.3 Paramètres gestion des rappels

## Onglet Général

| Général                                    | Distribution Formulaire | e de rappel     |                     |        |           |   |                     |        |  |
|--------------------------------------------|-------------------------|-----------------|---------------------|--------|-----------|---|---------------------|--------|--|
|                                            | Gérer modèle e-mail     | 1               |                     |        |           |   |                     |        |  |
| Lieu d'expédition par dé Yverdon-les-Bains |                         |                 |                     |        |           |   |                     |        |  |
| Degrés                                     | de rappel               |                 | 4                   |        | <b>U</b>  |   | <b>U</b>            |        |  |
| Niveau                                     | Désignation             | Jours de tolér. | Intérêt moratoire / | Frais  | de rappel |   | Type envoi standard |        |  |
| 1                                          | Relevé de compte        | 10              | Intérêt moratoire   | $\sim$ | 0.00      | % | Selon l'adresse     | $\sim$ |  |
| 2                                          | 1. Rappel               | 10              | Intérêt moratoire   | $\sim$ | 0.00      | % | Selon l'adresse     | ~      |  |
| 3                                          | 2. Rappel               | 5               | Intérêt moratoire   | $\sim$ | 5.00      | % | Selon l'adresse     | ~      |  |
| 4                                          | 3. Rappel               | 5               | Frais de rappel     | $\sim$ | 20.00     |   | Courrier            | ~      |  |
| 5                                          | Recouvrement            | 0               | Intérêt moratoire   | $\sim$ | 0.00      | % | Selon l'adresse     | ~      |  |

| ARC LOGICIELS SA       |
|------------------------|
| Rue des Philosophes 47 |
| CH-1400 Yverdon        |

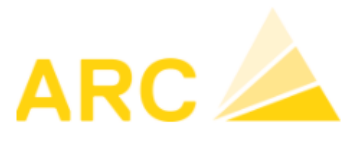

#### A3 – Version 17

- 1. Gérer modèle e-mail : pour envoyer les rappels par e-mail à planifier avec un consultant A3
- 2. Choix entre intérêt moratoire en % ou frais de rappel en CHF
- 3. Saisir le % ou le montant
- 4. Envoi : choix entre ce qui est défini sur adresse ou forcé sur courrier postal

## **Onglet Distribution**

De nombreuses fonctions qui étaient auparavant dispersées dans les réglages sont maintenant rassemblées dans un seul écran.

- 1. Définition du texte de rappel à utiliser si plusieurs niveaux de relance sont présents pour le même débiteur
- 2. Alignement de l'adresse sur le format d'impression
- 3. Choix de la variante d'édition standard
- 4. Configuration de l'imprimante (voir ci-dessous)
- 5. Variantes d'édition : on peut définir plusieurs variantes en plus du standard en fonction d'un groupe de débiteurs par exemple.

| Sénéral Distribution Formulaire de rappel |                  |                       |                  |                 |                             |                                                          |                  |  |  |  |
|-------------------------------------------|------------------|-----------------------|------------------|-----------------|-----------------------------|----------------------------------------------------------|------------------|--|--|--|
| Général 🚺                                 | Général 1 2 3    |                       |                  |                 |                             |                                                          |                  |  |  |  |
| Texte de rappel si plusieur               | rs niveaux de ra | appel Par             | amétrage adresse | )               | Variante d'édition standard |                                                          |                  |  |  |  |
| ○ Texte général                           |                  | au le + haut 💿        | A gauche O       | A droite        | 1 Standard                  | ~                                                        |                  |  |  |  |
| Configuration de l'impri                  | imante           |                       |                  |                 |                             |                                                          |                  |  |  |  |
| Ordinateur 4                              | +                | Formulaire            | Rapport          |                 | Imprimante                  | Bac imprimante                                           | Page suiv.       |  |  |  |
| DEFAULT                                   | ×                | Rappel                |                  |                 | ~                           | ~                                                        | -                |  |  |  |
|                                           |                  | ☑ Edition standard de | s rappels        |                 |                             |                                                          |                  |  |  |  |
| Variante impression                       |                  |                       |                  |                 |                             |                                                          |                  |  |  |  |
| No Désignation                            | • •              | Degré rappel          | Langue           | Texte de rappel |                             |                                                          |                  |  |  |  |
| 1 Standard                                | ×                | 1 Relevé de compte    | Deutsch          | Titre / Objet   | Relevé de compte            |                                                          |                  |  |  |  |
|                                           |                  | 2 1. Rappel           | Français         | Appelation      | Messieurs,                  |                                                          |                  |  |  |  |
|                                           |                  | 3 2. Rappel           | Italiano         | Texte           | Après avoir examiné no      | Anrès avoir examiné nos comotes, nous avons constaté que |                  |  |  |  |
|                                           |                  | 4 3. Rappel           | English          |                 | demandons de vérifier c     | demandons de vérifier cette déclaration et de nous info  |                  |  |  |  |
|                                           |                  | 5 Recouvrement        |                  |                 | Si votre naiement a été     | effectué entre-temns                                     | nous vous demand |  |  |  |

#### Configuration de l'imprimante

Il est possible de configurer plusieurs imprimantes pour les rappels. La raison est que dans certaines entreprises plusieurs personnes sont amenées à effectuer des rappels et que celles-ci peuvent se trouver dans des bâtiments différents. Ainsi les personnes peuvent configurer une imprimante proche de leur poste de travail.

L'imprimante peut être configurée en fonction de l'utilisateur (utile lors de travail à distance) ou en fonction du PC. Puis le bac d'impression correspondants peut être électionné.

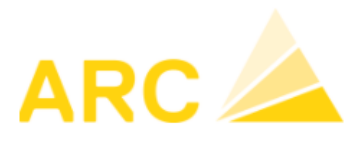

A3 – Version 17

#### Onglet Formulaire de rappel

Vous avez désormais la possibilité de concevoir vous-même le formulaire de rappel en fonction de votre identité visuelle.

Attention : toutes les demandes d'adaptations spécifiques à votre entreprise seront supprimées avec la migration. Si besoin, elles devront être refaites à nouveau après la migration.

Pour des conceptions plus complexes, il est toujours possible de faire des adaptations spécifiques.

Quelques notes sur le fonctionnement :

- Seules les marges des pages peuvent être ajustées et les images insérées. Aucun texte ne peut être défini pour l'en-tête et le pied de page.
- Les images peuvent être insérées par glisser-déposer
- La taille et la position de l'image peuvent être modifiées par un clic de souris ou par la fenêtre de placement X (horizontal) et Y (vertical).
- Une impression d'essai peut être réalisée, mais sans texte de rappel.
- Marges techniques = bleu, marges pour le texte = noir

| En haut | A gauche                                     | A droite                                                                                                    | En bas                                                                                                    |
|---------|----------------------------------------------|----------------------------------------------------------------------------------------------------|----------------------------------------------------------------------------------------------------|
| 0.635   | 0.635                                        | 0.635                                                                                                    | 0.635 cm                                                                                                    |
| 3.000   | 2.500                                        | 1.500                                                                                                    | 2.000 cm                                                                                                    |
| Х       | Y                                            | Largeur                                                                                                    | Hauteur                                                                                                    |
| 0.291   | 0.265                                        | 5.475                                                                                                    | 1.935 cm                                                                                                    |
| Х       | Y                                            | Largeur                                                                                                    | Hauteur                                                                                                    |
| \$      |                                              |                                                                                                    |                                                                                                    |
|         |                                              |                                                                                                    |                                                                                                    |
|         | En haut<br>0.635<br>3.000<br>X<br>0.291<br>X | En haut       A gauche         0.635       0.635         3.000       2.500         X       Y         0.291       0.265         X       Y | En haut       A gauche       A droite         0.635       0.635       0.635         3.000       2.500       1.500         X       Y       Largeur         0.291       0.265       5.475         X       Y       Largeur |

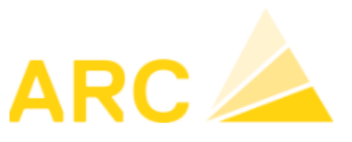

## 2.1.4 Configuration des adresses

A paramétrer en cas de plusieurs variantes de rappel.

#### 2.1.5 Postes ouverts

Les factures ouvertes sont sélectionnées selon les critères de recherche ci-dessous.

| Postes ouverts |                         |                                   |                          |            |   |
|----------------|-------------------------|-----------------------------------|--------------------------|------------|---|
| Adresse        | Adresse facture         | Factures déjà rappelées           | Tous                     | N° facture |   |
|                | ⊖ Adresse client        | Rappel en travail                 | Tous 🗸                   | Degré rap. | ~ |
|                | Date de rap. 20.08.2021 | Blocage rappel                    | Tous 🗸                   |            |   |
|                | Afficher seul. échus    | Ne pas afficher les factures dans | s les jours de tolérance |            |   |

Nouvelles possibilités de filtres : factures déjà rappelées, N° facture, statut du rappel, blocage rappel.

Dès que les factures souhaitées ont été sélectionnées, le traitement de rappels peut être créé via le bouton « Créer une proposition de rappel ».

| ↔ Éte  | endre     | 🔗 Rechercher | Enregistrer     | » Créer ur | ne propositi | on d | le rappel             |                  |                   |           |                  |
|--------|-----------|--------------|-----------------|------------|--------------|------|-----------------------|------------------|-------------------|-----------|------------------|
| Postes | s ouverts |              |                 |            |              |      |                       |                  |                   |           |                  |
| Adress | е         |              | Adresse facto   | ure        |              | Fa   | actures déjà rappelée | s i              | Tous              | $\sim$    | N° facture       |
|        |           |              | ⊖ Adresse clier | nt         |              | Ra   | appel en travail      |                  | Tous              | $\sim$    | Degré rap.       |
|        |           |              | Date de rap.    | 24.08.2021 | $\sim$       | BI   | ocage rappel          |                  | Tous              | $\sim$    |                  |
|        |           |              | Afficher seul.  | échus      |              |      | Ne pas afficher les f | factures dans le | es jours de toléi | ance      |                  |
| 🗹 Etat | Nº Fact.  | N° adr.      | Nom             |            | Date fact    | t.   | Montant Dev.          | Montant CHF      | Mont. ouvert      | Echéance  | Dû depuis (J.) D |
|        | 10001     | 3            | Client test     |            | 01.07.20     | 21   | 10 000.00 CHF         | 10 000.00        | 10 000.00         | 31.07.202 | 1 24             |
|        | 10003     | 3            | Client test     |            | 04.05.20     | 21   | 30 000.00 CHF         | 30 000.00        | 30 000.00         | 03.06.202 | 1 82             |
| 🗆 PE   | 10002     | 4            | Client test 2   |            | 10.08.20     | 21   | 20 000.00 CHF         | 20 000.00        | 20 000.00         | 09.09.202 | 1                |

Le traitement de rappel est immédiatement créé et ouvert pour traitement.

| <ul> <li>♦ Étendre  </li></ul> | Eliminer facture  | 🐍 Ajouter factures   🔶 Précédent 🔶 S<br>e des rappels 👜 Imprimer une copie des rapp | uivant<br>bels |  |
|--------------------------------|-------------------|-------------------------------------------------------------------------------------|----------------|--|
| Traitements de rappels         |                   |                                                                                     |                |  |
| Statut                         | créé              | <ul> <li>Adresse facture</li> </ul>                                                 | Distribution   |  |
| Lieu d'expéd.                  | Yverdon-les-Bains | ⊖ Adresse client                                                                    | Rappel         |  |
| Date de rap.                   | 24.08.2021        | • Une lettre par adresse                                                            | Facture / BVR  |  |
| Paiem. considérés jusqu'au     | 24.08.2021        | $\bigcirc$ Une lettre par niveau de rappel                                          |                |  |

| 🖹 🗹      | N° Fact. | N° adr. | Nom         | Date fact. | Montant Dev.  | Montant CHF | Mont. ouvert Echéance | Dû depuis (J.) Degré rap. R | Remarq |
|----------|----------|---------|-------------|------------|---------------|-------------|-----------------------|-----------------------------|--------|
| ≜ 🗹      | 10003    | 3       | Client test | 04.05.2021 | 30 000.00 CHF | 30 000.00   | 30 000.00 03.06.2021  | 82 1 🗸                      |        |
| <b>b</b> | 10001    | 3       | Client test | 01.07.2021 | 10 000.00 CHF | 10 000.00   | 10 000.00 31.07.2021  | 24 1 🗸                      |        |

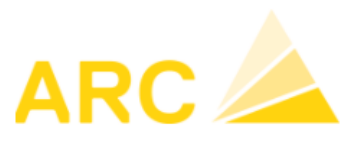

#### A3 – Version 17

En retournant dans Rappel/Postes ouverts, les factures en question auront le statut RET (Rappel en traitement)

| ↔ Étendre /           | Enregistrer Dréer une                                                        | e propositio | n de rappel                                                                          |                       |                                           |                          |                          |                    |
|-----------------------|------------------------------------------------------------------------------|--------------|--------------------------------------------------------------------------------------|-----------------------|-------------------------------------------|--------------------------|--------------------------|--------------------|
| Postes ouverts        |                                                                              |              |                                                                                      |                       |                                           |                          |                          |                    |
| Adresse               | Adresse facture     Adresse client     Date de rap.     Afficher seul. échus | ~            | Factures déjà rappelée<br>Rappel en travail<br>Blocage rappel<br>Ne pas afficher les | es<br>factures dans I | Tous<br>Tous<br>Tous<br>es jours de tolér | v I<br>v I<br>v<br>rance | N° facture<br>Degré rap. | <b>~</b>           |
| Etal Nº Fact. Nº adr. | Nom                                                                          | Date fact.   | Montant Dev.                                                                         | Vontant CHF           | Mont. ouvert                              | Echéance                 | Dû depuis (J.            | ) Dernier rappel ( |
| RET 10001 3           | Client test                                                                  | 01.07.202    | 1 10 000.00 CHF                                                                      | 10 000.00             | 10 000.00                                 | 31.07.2021               | 24                       | 4                  |
| RET 10003 3           | Client test                                                                  | 04.05.202    | 1 30 000.00 CHF                                                                      | 30 000.00             | 30 000.00                                 | 03.06.2021               | 8                        | 2                  |
| □ PE 10002 4          | Client test 2                                                                | 10.08.202    | 1 20 000.00 CHF                                                                      | 20 000.00             | 20 000.00                                 | 09.09.2021               |                          |                    |

# 2.1.6 Traitement de rappels

Dans ce menu tous les traitements de rappels créés sont visibles. Il existe les statuts suivants :

- Créé
- Traité partiellement
- Traité

| Rechercher tra   | Rechercher traitements de rappels |                        |          |                    |  |         |  |  |
|------------------|-----------------------------------|------------------------|----------|--------------------|--|---------|--|--|
| Année de à       | 2021 🗸                            | 01.01.2021 🗸 31.12.202 | 1 🗸      | N° trait. rappel   |  | N° adr. |  |  |
| Statut           | 🗹 Créé                            | ☑ Traité partiellement | 🗹 Traité | N° facture         |  | Nom     |  |  |
| N° trait. rappel | Date de rap.                      | Statut                 |          | Nombre de factures |  |         |  |  |
| 4                | 24.08.2021                        | créé                   |          | 2                  |  |         |  |  |

Dès qu'un ordre de traitement est ouvert, il peut être traité. La navigation dans le menu est assez explicite.

| $\diamond$ | Étendi | re     | Enregistre      | er   🗙 I | Eliminer facture |      | Ajouter factures 🛛 💠 F   | Précédent 💠 Suiva     | nt             |                       |                                    |      |
|------------|--------|--------|-----------------|----------|------------------|------|--------------------------|-----------------------|----------------|-----------------------|------------------------------------|------|
| œ.         | Aperçi | 0      | 🖹 Imprimer      | 🖂 Envo   | ie-mail 🛛 🗟 List | e de | s rappels 🛯 👜 Imprimer   | une copie des rappels |                |                       |                                    |      |
| Trait      | ement  | s de i | rappels         |          | 3                | 9    | 4                        |                       |                |                       |                                    |      |
| s          | tatut  |        |                 | créé     |                  | A    | Adresse facture          |                       | 7 Distribution | 1                     |                                    | No c |
| Li         | eu d'e | xpéd.  |                 | Yverd    | lon-les-Bains    | ి    | O Adresse client         |                       | Rappel         |                       |                                    | Enre |
| D          | ate de | rap.   |                 | 20.08    | 8.2021 🗸         | 6    | Une lettre par adresse   | e                     | Facture        | / BVR                 |                                    |      |
| Р          | aiem.  | consi  | idérés jusqu'au | 20.08    | 3.2021 🗸         | Ů    | OUne lettre par niveau o | de rappel             |                |                       | 8 0                                | Sais |
|            |        |        |                 |          |                  |      |                          |                       |                |                       |                                    |      |
| ۵ 🗠        | ] 🖂    |        | N° Fact.        | N° adr.  | Nom              |      | Date fact.               | Montant Dev.          | Montant CHF    | Mont. ouvert Echéance | Dû depuis (J.) Degré rap. Remarque |      |
| ۵.         | 3      |        | 10001           | 3        | Client test      |      | 01.07.2021               | 10 000.00 CHF         | 10 000.00      | 10 000.00 31.07.2021  | 20 1 🔽                             | ¥    |
| <u>a</u>   | 3      |        | 10003           | 3        | Client test      |      | 04.05.2021               | 30 000.00 CHF         | 30 000.00      | 30 000.00 03.06.2021  | 78 1 🗸                             | ×    |
|            | 1      |        | 10002           | 4        | Client test 2    |      | 10.08.2021               | 20 000.00 CHF         | 20 000.00      | 20 000.00 09.09.2021  | 0 1 🗸                              | ✓    |

- 1. Ajout ou élimination de factures
- 2. Possibilité d'effectuer un aperçu avant impression. Une fois imprimé, le statut du traitement change en « Traité » et les champs suivants sont verrouillés pour l'édition.
- 3. Possibilité d'envoyer des e-mails : la fenêtre e-mails envoyés s'ouvre
- 4. Impression de la liste des rappels
- 5. Sélection de l'adresse de facturation ou du client
- 6. Envoi d'une lettre par adresse ou par niveau de rappel
- 7. Indiquer Rappel (Facture/BVR uniquement possible pour les factures générées par A3 (transportbalances-centrales à béton-...)
- 8. Le niveau de rappel est automatiquement augmenté de 1
- 9. Cette colonne « Remarque », permet de prendre des notes. Un nombre illimité de notes peut être saisi par facture.

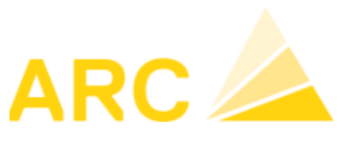

A3 – Version 17

# 2.1.7 E-mails envoyés

Tous les e-mails qui ont déjà été envoyés seront affichés ici.

# 3 Module Finance - COFI

# 3.1 Nouveautés/améliorations

- Nouvelle édition Bilan/PP par mois
- Diverses optimisations dans le domaine de l'affichage
- Impôt sur acquisition pour la méthode de comptabilité avec TVA effective
- Révision et optimisation du budget, y compris les fonctions d'importation/exportation
- Extension et optimisation des écritures COFI
  - Comptabilisation de l'actif/immo dans COFI
  - Le journal sélectionné est maintenu lors d'une nouvelle écriture

# 4 CAE

# 4.1 Nouveautés/améliorations

- Fonction d'importation des rapports des heures de fonctionnement des machines/engins
- Optimisation des éditions et de la saisie des données de base
- Révision et optimisation du budget, y compris les fonctions d'importation/exportation

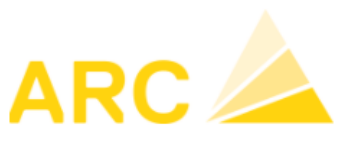

A3 – Version 17

# 5 Salaires 42.35

# 5.1 Nouveautés/améliorations

## - Export vers Logib

Pour info Logib est un outil mis à disposition de la Confédération pour l'analyse de l'égalité salariale dans l'entreprise. Il a de nombreux avantages : gratuit, élaboration d'analyses pertinentes, rapports et indicateurs utiles, etc...

Avec cette mise à jour de A3 Salaires, vous pourrez extraire un fichier au format .csv qui pourra être importé sur le site de la confédération :

https://www.ebg.admin.ch/ebg/fr/home/prestations/logib-triage.html

# 5.1.1 Export Logib

Dans un premier temps, il faut renseigner le niveau d'exigence des collaborateurs sur la fiche du collaborateurs, partie « Analyse de l'égalité des salaires ».

Les données de la partie « Statistique » seront également intégrées dans l'export.

| Statistique              |                                  |
|--------------------------|----------------------------------|
| Formation                | Scolarité obligatoire, sans fo 🗸 |
| Position                 | Sans fonction de cadre           |
| Type contrat de travail  | Contrat d'apprentissage          |
| Non pertinent ESS        |                                  |
| Analyse de l'égalité des | salaires                         |
| Niveau d'exigence        | Activités simples et/ou répét 🗸  |

Lors de la mise à jour des salaires en version 42.35 ou supérieur, le champ ci-après est renseigné sur les GS par défaut. La règle n'est pas clairement définie mais si le GS est mentionné sur le certificat de salaire, il doit l'être également pour Logib. Néanmoins, nous vous conseillons de contrôler ces informations.

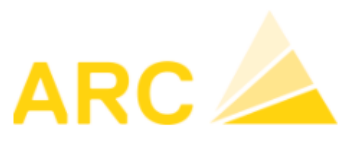

#### A3 – Version 17

| GS 1000              | Salaire mensuel                          |                                | Fichier 1                         |
|----------------------|------------------------------------------|--------------------------------|-----------------------------------|
| Genre salaire Calcul | ation                                    |                                |                                   |
| No                   | 1000 Blocage                             | Écriture                       |                                   |
| Désignation          | Salaire mensuel                          | Compte                         | 50000 Contre-Cpte 15060 V         |
| Туре                 | Général 🗸 Tag ML                         | Soumise à TVA                  |                                   |
| Domaine              | ~                                        | Code TVA                       | CDC V                             |
| Chiffre cert. sal.   | 1 - Salaire                              |                                | CDC 2                             |
| Statistique (année)  | I - Salaire brut statistique             | Calculation                    |                                   |
| Égalité des salaires | 1 - Salaire de base (régulier) 🗸 🗸       | Unité                          | Version Pourcent Arrondi 0.05     |
| IS Détail            | 13                                       |                                | 🛨 🧹 aufbauend (positiv)           |
| Inactif              | 0 exclu                                  |                                | Facteur 13.0 rétroactif           |
|                      | 1 Salaire de base (régulier)             | _                              |                                   |
| Autres langues       | 2 Indemnités (génér. régulier)           | e                              | es                                |
| Désignation allem.   | 3 13e salaire mensuel                    |                                | 🗹 🛛 gras 🗆 Ne pas imprimer si 0 🗹 |
| Désign. italienne    | 4 Paiements spéciaux (irrégulier)        | t                              | é 🗹 🛛 Taux 🗹 Montant / total 🗹    |
| Désign. anglaise     | 13 Frais forfaitaires (selon certificat) | - <del>Ligitoo naco al</del> 8 | après                             |

Pour imprimer la liste et effectuer l'export Logib, allez sous :

## Editions - Statistiques fédérales

| Fichier | Traitem | ent salaire | Données debase | Editi | ions | ELM        | Divers      | ?           | aBbCcDdl     |
|---------|---------|-------------|----------------|-------|------|------------|-------------|-------------|--------------|
|         |         |             |                |       | Edit | ions en    | nployés     |             | Ctrl+Shift+M |
| 1       | -2      | Calcul des  | salaires       |       | Déc  | ompte      | Ctrl+Q      |             |              |
|         | フ       |             |                |       | Stat | istique    | s fédérale  | s           | Ctrl+Shift+S |
|         |         |             |                |       | Stat | istique    | s pour la c | onstruction | Ctrl+Shift+B |
|         |         | Employés    | 1              | ſ     | Jour | rnal sal   | Ctrl+J      |             |              |
|         | =       |             |                |       | Déc  | omptes     | Ctrl+V      |             |              |
|         |         |             | l              |       | Edit | ions XN    | 1L          |             | Ctrl+X       |
|         |         |             |                |       | Etab | olir certi | ificats de  | salaire     | Ctrl+Shift+L |

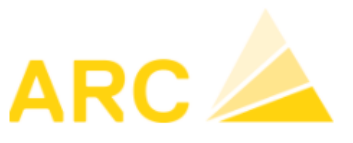

#### A3 – Version 17

#### Choisir :

- 1. L'édition « Egalité des salaires »
- 2. La période (sélection sur 1 mois)
- 3. Lancer l'aperçu
- 4. Liste imprimable
- 5. Exporter la liste en format .csv puis l'importer sur le site de la confédération.

| 3 📤 🗢 🖏 🎕 🕌                                                                                                    |                                                                                                    | 5                                                                                                    |                                                                                             |                                                                                                    |                                                                |                                                                                                |                                                                                                    |                                                                                     |                                                            |                                                                       |                                                                          |                                                 |                           |                                                                        |
|----------------------------------------------------------------------------------------------------|----------------------------------------------------------------------------------------------------|----------------------------------------------------------------------------------------------------|---------------------------------------------------------------------------------------------|----------------------------------------------------------------------------------------------------|----------------------------------------------------------------|------------------------------------------------------------------------------------------------|----------------------------------------------------------------------------------------------------|-------------------------------------------------------------------------------------|------------------------------------------------------------|-----------------------------------------------------------------------|--------------------------------------------------------------------------|-------------------------------------------------|---------------------------|------------------------------------------------------------------------|
| dition 1 Égalité des                                                                                                    | s salaires                                                                                                    | ∽ Gén                                                                                                    | éral M                                                                                      | andants                                                                                                    | Com                                                            | plément                                                                                        | Employé                                                                                                    | s                                                                                   |                                                            |                                                                       |                                                                          |                                                 |                           |                                                                        |
| 3<br>]Société<br>]Population (statistique<br>]Employé                                                                                                    | e)<br>∏Affichern                                                                                                    | Annu<br>Emp<br>Dép<br>nontants zéro Grou<br>Clas<br>Type                                                                                                    | ée 20<br>bloyé<br>artemer<br>upe pmt<br>sse sala<br>e salaire                               | 21 v                                                                                                    |                                                                | 6.2021                                                                                         | v au                                                                                                    | 30.06.2021                                                                          |                                                            | 2                                                                     |                                                                          |                                                 |                           |                                                                        |
|                                                                                                    | Zoom                                                                                                    | - +<br>SQL                                                                                                    |                                                                                             |                                                                                                    |                                                                |                                                                                                |                                                                                                    |                                                                                     |                                                            |                                                                       |                                                                          |                                                 |                           |                                                                        |
|                                                                                                    |                                                                                                    |                                                                                                    |                                                                                             |                                                                                                    |                                                                |                                                                                                |                                                                                                    |                                                                                     |                                                            |                                                                       |                                                                          |                                                 |                           |                                                                        |
| <b>Analyse de l'égali</b><br>Période: 01.06.2021<br>Mois de référence                                                                                                    | <b>ité des salaire</b><br>-30.06.2021<br>06/2021 So                                                                                                    | s - Données Logib<br>mmes annuelles 01.07.2020 -                                                                                                    | 4                                                                                           | 021                                                                                                    | 1                                                              | 188 Empl<br>2 excl<br>186 Jeux                                                                 | loyé-e-s<br>us (apprenti-<br>: de données                                                                                              | e-s, etc.)<br>pour l'analyse                                                        | e                                                          |                                                                       |                                                                          |                                                 |                           |                                                                        |
| <b>Analyse de l'égali</b><br>Période: 01.06.2021<br><b>Mois de référence</b><br>Numéro empl. Date de<br>naissan                                                                                                    | ité des salaire<br>-30.06.2021<br>06/2021 So<br>∋ S. A. For<br>nce d. ma-<br>s. tion                                                                                                    | s - Données Logib<br>mmes annuelles 01.07.2020 -<br>Fonction<br>(profession exercée)                                                                                                    | 4<br>- 30.06.20<br>Niveau<br>d'exig./<br>comp./<br>qualif.                                  | D21<br>Pos.<br>prof.                                                                                                | SM:<br>Taux<br>d'act.<br>en %                                  | 188 Empl<br>2 excl<br>186 Jeux<br>SH:<br>Nbre.<br>d'hrs<br>/mois                               | loyé-e-s<br>us (apprenti-<br>: de données<br>Salaire<br>de base<br>(régulier)                                                          | e-s, etc.)<br>pour l'analyse<br>Indemnités                                          | e<br>13e sal.                                              | Paiements<br>spéciaux<br>(irrégulier)                                 | Temps<br>travail<br>hebdom.                                              | Popu-<br>lation<br>(statis-<br>tique)           | Remarques                 | Complé- C2 C3 C4 C5<br>ment 1                                          |
| Analyse de l'égali<br>Période: 01.06.2021<br>Mois de référence<br>Numéro empi. Date de<br>naissan<br>1 - Contrat de travail                                                                                                    | ité des salaire<br>-30.06.2021<br>06/2021 So<br>e S. A. For-<br>nce d. ma-<br>s. tion<br>I «régulier» (inc                                                                                                    | s - Données Logib<br>mmes annuelles 01.07.2020 -<br>Fonction<br>(profession exercée)<br>Ius dans l'analyse)                                                                                                    | 4<br>- 30.06.20<br>Niveau<br>d'exig./<br>comp./<br>qualif.                                  | D21<br>Pos.<br>prof.                                                                                                | SM:<br>Taux<br>d'act.<br>en %                                  | 188 Empl<br>2 excli<br>186 Jeux<br>SH:<br>Nbre.<br>d'hrs<br>/mois                              | ioyé-e-s<br>us (apprenti-<br>: de données<br>Salaire<br>de base<br>(régulier)                                                          | e-s, etc.)<br>pour l'analyse<br>Indemnités                                          | e<br>13e sal.                                              | Paiements<br>spéciaux<br>(irrégulier)                                 | Temps<br>travail<br>hebdom.                                              | Popu-<br>lation<br>(statis-<br>tique)           | Remarques                 | Complé- C2 C3 C4 C5<br>ment 1                                          |
| Analyse de l'égali<br>Période: 01.06.2021<br>Mois de référence<br>Numéro empl. Date de<br>naissan<br>1 - Contrat de travail<br>107973 03.08.1                                                                                                    | ité des salaire<br>-30.06.2021<br>06/2021 So<br>e S. A. For-<br>nce d. ma-<br>s. tion<br>I «régulier» (inc<br>997 1 1 8                                                                                                    | s - Données Logib<br>mmes annuelles 01.07.2020 -<br>Fonction<br>(profession exercée)<br>lus dans l'analyse)<br>800 - Apprenti                                                                                                 | 4<br>- 30.06.20<br>Niveau<br>d'exig./<br>comp./<br>qualif.                                  | D21<br>Pos.<br>prof.<br>5                                                                                           | SM:<br>Taux<br>d'act.<br>en %                                  | 188 Empl<br>2 excli<br>186 Jeux<br>SH:<br>Nbre.<br>d'hrs<br>/mois                              | oyé-e-s<br>us (apprenti-<br>: de données<br>Salaire<br>de base<br>(régulier)<br>2 050.00                                               | e-s, etc.)<br>pour l'analyse<br>Indemnités<br>15.75                                 | e<br>13e sal.<br>170.85                                    | Paiements<br>spéciaux<br>(irrégulier)<br>0.00                         | Temps<br>travail<br>hebdom.<br>42.50                                     | Popu-<br>lation<br>(statis-<br>tique)           | Remarques                 | Complé- C2 C3 C4 C5<br>ment 1<br>A SMm                                 |
| Analyse de l'égali<br>Période: 01.06.2021<br>Mois de référence<br>Numéro empl. Date de<br>naissan<br>1 - Contrat de travail<br>107973 03.08.1<br>107976 14.02.2                                                                                                    | ité des salaire<br>-30.06.2021<br>06/2021 So<br>e S. A. For-<br>ce d. ma-<br>s. tion<br>I «régulier» (inc<br>997 1 1 8<br>1003 1 1 8                                                                                                    | s - Données Logib<br>mmes annuelles 01.07.2020 -<br>Fonction<br>(profession exercée)<br>Ius dans l'analyse)<br>800 - Apprenti<br>800 - Apprenti                                                                               | 4<br>- 30.06.20<br>Niveau<br>d'exig./<br>comp./<br>qualif.<br>4<br>4                        | 021<br>Pos.<br>prof.<br>5<br>5                                                                                      | 1<br>SM:<br>Taux<br>d'act.<br>en %<br>100<br>100               | 188 Empl<br>2 exclu<br>186 Jeux<br>SH:<br>Nbre.<br>d'hrs<br>/mois<br>0<br>0                    | oyé-e-s<br>us (apprenti-<br>de données<br>Salaire<br>de base<br>(régulier)<br>2 050.00<br>1 700.00                                     | e-s, etc.)<br>pour l'analyse<br>Indemnilés<br>15.75<br>4.05                         | e<br>13e sal.<br>170.85<br>134.45                          | Paiements<br>spéciaux<br>(irrégulier)<br>0.00<br>0.00                 | Temps<br>travail<br>hebdom.<br>42.50<br>42.50                            | Popu-<br>lation<br>(statis-<br>tique)           | Remarques                 | Complé- C2 C3 C4 C5<br>ment 1<br>A SMm<br>A SMm                        |
| Analyse de l'égali           Période: 01.06.2021           Mois de référence           Numéro empl.           Date de naissan           1 - Contrat de travail           107973         03.08.1           107976         14.02.2           109512         22.10.1                                                                                 | ité des salaire<br>-30.06.2021 So<br>9 S. A. For-<br>tce S. A. For-<br>tice S. A. For-<br>tice S. For-<br>S. S. S. S. S. S. S. S. S. S. S. S. S. S | s - Données Logib<br>mmes annuelles 01.07.2020 -<br>Fonction<br>(profession exercée)<br>Ius dans l'analyse)<br>800 - Apprenti<br>800 - Apprenti<br>800 - Apprenti                                                             | 4<br>- 30.06.20<br>Niveau<br>d'exig./<br>comp./<br>qualif.<br>4<br>4<br>4                   | 021<br>Pos.<br>prof.<br>5<br>5<br>5                                                                                 | 1<br>SM:<br>Taux<br>d'act.<br>en %<br>100<br>100               | 188 Empl<br>2 excli<br>186 Jeux<br>SH:<br>Nbre.<br>d'hrs<br>d'hrs<br>d'hrs<br>0<br>0<br>0<br>0 | oyé-e-s<br>us (apprenti-<br>de données<br>Salaire<br>de base<br>(régulier)<br>2 050.00<br>1 700.00<br>3 500.00                         | e-s, etc.)<br>pour l'analyse<br>Indemnités<br>15.75<br>4.05<br>0.00                 | e<br>13e sal.<br>170.85<br>134.45<br>291.65                | Paiements<br>spéciaux<br>(irrégulier)<br>0.00<br>0.00<br>0.00         | Temps<br>travail<br>hebdom.<br>42.50<br>42.50<br>42.50                   | Popu-<br>lation<br>(statis-<br>tique)           | Remarques                 | Complé- C2 C3 C4 C5<br>ment 1<br>A SMm<br>A SMm<br>A SMm               |
| Analyse de l'égali           Période: 01.06.2021           Mois de référence           Numéro empl.           Date de naissan           1 - Contrat de travail           107973         03.08.1           107976         14.02.2           109512         22.10.1                                                                                 | ité des salaire<br>-30.06.2021 So<br>- S. A. For-<br>nce d. ma-<br>s. tion<br>I «régulier» (inc<br>997 1 1 8<br>903 1 1 8<br>974 1 8 5<br>I «régulier» (inc                                                                                                    | s - Données Logib<br>mmes annuelles 01.07.2020 -<br>Fonction<br>(profession exercée)<br>lus dans l'analyse)<br>800 - Apprenti<br>800 - Apprenti<br>800 - Apprenti<br>lus dans l'analyse)                                      | 4<br>- 30.06.20<br>Niveau<br>d'exig./<br>comp./<br>qualif.<br>4<br>4<br>4                   | 021<br>Pos.<br>prof.<br>5<br>5<br>5                                                                                 | 1<br>SM:<br>Taux<br>d'act.<br>en %<br>100<br>100               | 188 Empl<br>2 excli<br>186 Jeux<br>SH:<br>Nbre.<br>d'hrs<br>/mois<br>0<br>0<br>0               | oyé-e-s<br>us (apprenti-<br>is de données<br>Salaire<br>de base<br>(régulier)<br>2 050.00<br>1 700.00<br>3 500.00                      | e-s, etc.)<br>pour l'analyse<br>Indemnilés<br>15.75<br>4.05<br>0.00                 | e<br>13e sal.<br>170.85<br>134.45<br>291.65                | Paiements<br>spéciaux<br>(irrégulier)<br>0.00<br>0.00<br>0.00         | Temps<br>travail<br>hebdom.<br>42.50<br>42.50                            | Popu-<br>lation<br>(statis-<br>tique)           | Remarques                 | Complé- C2 C3 C4 C5<br>ment 1<br>A SMm<br>A SMm<br>A SMm               |
| Analyse de l'égali           Période: 01.06.2021           Mois de référence           Numéro empl.           Date de naissan           1 - Contrat de travail           107973         03.08.1           107976         14.02.2           109512         22.10.1           1 - Contrat de travail         100164                                 | ité des salaire<br>-30.06.2021 So<br>-30.6 / 2021 So<br>-30. A. For-<br>nce d. ma-<br>s. tion<br>                                                                                                    | s - Données Logib<br>mmes annuelles 01.07.2020 -<br>Fonction<br>(profession exercée)<br>lus dans l'analyse)<br>800 - Apprenti<br>800 - Apprenti<br>lus dans l'analyse)<br>130 - Technicien/ne                                 | 4<br>- 30.06.2(<br>Niveau<br>d'exig./<br>comp./<br>qualif.<br>4<br>4<br>4<br>4<br>2         | 021<br>Pos.<br>prof.<br>5<br>5<br>5<br>3                                                                            | SM:<br>Taux<br>d'act.<br>en %<br>100<br>100<br>100             | 188 Empl<br>2 excli<br>186 Jeux<br>SH:<br>Nbre.<br>d'hrs<br>/mois<br>0<br>0<br>0               | oyé-e-s<br>us (apprenti-<br>de données<br>Salaire<br>de base<br>(régulier)<br>2 050.00<br>1 700.00<br>3 500.00<br>8 221.00             | e-s, etc.)<br>pour l'analyse<br>Indemnités<br>15.75<br>4.05<br>0.00<br>0.00         | 13e sal.<br>170.85<br>134.45<br>291.65<br>676.75           | Paiements<br>spéciaux<br>(irrégulier)<br>0.00<br>0.00<br>0.00<br>0.00 | Temps<br>travail<br>hebdom.<br>42.50<br>42.50<br>42.50<br>42.50          | Popu-<br>lation<br>(statis-<br>tique)           | Remarques                 | Complé- C2 C3 C4 C5<br>ment 1<br>A SMm<br>A SMm<br>A SMm<br>SMm        |
| Analyse de l'égali           Période: 01.06.2021           Mois de référence           Numéro empl.         Date de naissan           1 - Contrat de travail           107973         03.08.1           107976         14.02.2           109512         22.10.1           1 - Contrat de travail         100164           100164         18.11.11 | ité des salaire<br>-30.06.2021 So<br>S. A. For-<br>ice d. ma-<br>s. tion<br>I «régulier» (inc<br>997 1 1 8<br>997 1 1 8<br>1 1 8<br>I «régulier» (inc<br>972 1 6 2<br>990 2 6 5                                                                                                    | s - Données Logib<br>mmes annuelles 01.07.2020 -<br>Fonction<br>(profession exercée)<br>tus dans l'analyse)<br>800 - Apprenti<br>800 - Apprenti<br>tus dans l'analyse)<br>130 - Technicien/ne<br>110 - Assistant/e administra | 4<br>- 30.06.20<br>Niveau<br>d'exig/<br>comp/<br>qualif.<br>4<br>4<br>4<br>4<br>2<br>3<br>3 | 021<br>Pos.<br>prof.<br>5<br>5<br>5<br>5<br>5<br>5<br>5<br>5<br>5<br>5<br>5<br>5<br>5<br>5<br>5<br>5<br>5<br>5<br>5 | 1<br>SM:<br>Taux<br>d'act.<br>en %<br>100<br>100<br>100<br>100 | 188 Empl<br>2 excli<br>186 Jeux<br>Nbre.<br>d'hrs<br>/mois<br>0<br>0<br>0<br>0<br>0            | oyé-e-s<br>us (apprenti-<br>de données<br>Salaire<br>de base<br>(régulier)<br>2 050.00<br>1 700.00<br>3 500.00<br>8 221.00<br>5 828.00 | e-s, etc.)<br>pour l'analyse<br>Indemnités<br>15.75<br>4.05<br>0.00<br>0.00<br>0.00 | 13e sal.<br>170.85<br>134.45<br>291.65<br>676.75<br>696.00 | Paiements<br>spéciaux<br>(irrégulier)<br>0.00<br>0.00<br>0.00<br>0.00 | Temps<br>travail<br>hebdom.<br>42.50<br>42.50<br>42.50<br>42.50<br>42.50 | Popu-<br>lation<br>(statis-<br>tique)<br>1<br>1 | Remarques<br>Sortie 30.6. | Complé- C2 C3 C4 C5<br>ment 1<br>A SMm<br>A SMm<br>A SMm<br>SMm<br>SMm |

ARC LOGICIELS SA Rue des Philosophes 47 CH-1400 Yverdon 
 TEL
 0848 848 122

 FAX
 +41 24 423 40 19

 MAIL
 info@arc-logiciels.ch

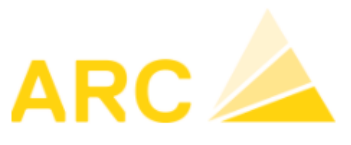

A3 – Version 17

# 6 Module Temps

# 6.1 Nouveautés/améliorations

- Enregistrement des absences sous forme de tableau
- Optimisation des éditions (tri par nom ou numéro de l'employé, etc..)
- Introduction de la base d'absence et du nouveau type de travail forfaitaire/planification
- Optimisation du journal de correction, de l'aperçu correction et du calendrier équipe
- Introduction de la gestion des heures supplémentaires conformément au droit du travail
- Nouvelle interface pour les timbreuses DataFox
- Prolongation des autorisations (lecture seule possible)

#### 6.1.1 Enregistrement des absences sous forme de tableau

Le menu doit être activé dans la configuration - Onglet « Général ».

| Activer les fonctions                           |
|-------------------------------------------------|
| □ Saisie des temps web active                   |
| □ Import rapport d'heures                       |
| Utiliser la gestion des frais                   |
| Utiliser le taux horaire de l'employé           |
| Utiliser taux horaire sur temps travail employé |
| 🗹 Utiliser tableau des absences                 |
| ☐ Utiliser base absence                         |

Le « Tableau des absences » sera activé dans le menu.

Vous pouvez ajouter, supprimer vos différentes absences sur le même principe que le module « Saisie manuelle ».

| <b>A</b> 3     |                                                                                                    | ↔ Étendre                              | 🛷 Rechercher   🖳                | Nouveau 🗙 Effacer        | Enregistrer                                        | € Générer des abs                   | sences régulières                                        |
|----------------|----------------------------------------------------------------------------------------------------|----------------------------------------|---------------------------------|--------------------------|----------------------------------------------------|-------------------------------------|----------------------------------------------------------|
|                |                                                                                                    | Rechercher de                          | s absences                      |                          |                                                    |                                     |                                                          |
| 10 MA          | T                                                                                                    | Employé<br>Type travail                |                                 | Date<br>Société          | 00.00.0000 🗸 à                                     | 00.00.0000                          | ·<br>·                                                   |
| Ordre<br>Objet | <ul> <li>✓ Saisie</li> <li>Saisie des temps</li> <li>Calendrier d'absence</li> <li>&gt; Tableau des absences</li> <li>Calendrier équipe</li> </ul> | Détails<br>Employé<br>Du               | 20.08.2021<br>Début de journée  | Type trav                | vail 1402 Accident<br>20.08.2021<br>Fin de journée | 1-2 (80%) S<br>S<br>✓ E             | ociété 1<br>aisi 20.08.2021 08:26:07<br>aba<br>nregistré |
| Planif         | <ul> <li>Contrôle</li> <li>Journal de correction</li> <li>Aperçu correction</li> </ul>                                                             | Tableau des ab<br>Du<br>20.08.2021 Déb | À<br>À<br>but de jou 20.08.2021 | Employé<br>Fin de journé | i T                                                | ype travail<br>402 Accident 1-2 (80 | 1%)                                                      |

| ARC LOGICIELS SA       |
|------------------------|
| Rue des Philosophes 47 |
| CH-1400 Yverdon        |

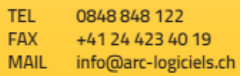

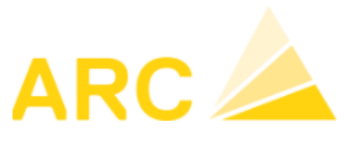

Il est possible d'ajouter une absence pour une journée complète (Fin de journée) ou ½ jour (Midi) ou heure libre (Individuel).

| Étendro      | e 🔗 Rechercher 🛛 🗽 Nouvea    | u 🗙 Effacer 🛛 📙 | Enregistrer 🛛 🤂 Générer des | absences ré | égulières                  |
|--------------|------------------------------|-----------------|-----------------------------|-------------|----------------------------|
| Recherche    | er des absences              |                 |                             |             |                            |
| Employé      |                              | Date 00.00      | ).0000 🔽 à 00.00.0000       | $\sim$      |                            |
| Type travail |                              | Société         |                             | ~           |                            |
| Détails      |                              |                 |                             |             |                            |
| Employé      |                              | Type travail    | 1402 Accident 1-2 (80%)     | Société     | ()                         |
| Du           | 20.08.2021 🗸                 | À               | 20.08.2021                  | Saisi       | 20.08.2021 08:26:07<br>aba |
|              | Début de journée             |                 | Midi                        | Enregistré  |                            |
|              |                              |                 | Fin de journée              |             |                            |
|              |                              |                 | Midi                        | _           |                            |
| Tableau de   | es absences                  |                 | Individuel                  |             |                            |
| Du           | À                            | Employé         | Type travail                |             |                            |
| 20.08.2021   | Début de jou 20.08.2021 Midi |                 | 1402 Accident 1-2           | (80%)       |                            |
|              |                              |                 |                             |             |                            |

La génération d'une absence récurrente est également possible.

| Étendro      | e 🛛 🔗 Rechercher 🛛 🗽 Nouveau       | u 🗙 Effacer   📗 En  | registrer 🕂 🕀 Générer des absences ré | gulières            |
|--------------|------------------------------------|---------------------|---------------------------------------|---------------------|
| Recherche    | er des absences                    |                     |                                       |                     |
| Employé      |                                    | Date 00.00.000      | 0 🗸 à 00.00.0000 🗸                    |                     |
| Type travail |                                    | Société             |                                       |                     |
| Détails      |                                    |                     |                                       |                     |
| Employé      |                                    | Type travail 14     | 02 Accident 1-2 (80%) Société         | 20.00.2024.00.20.07 |
| Du           | 20.08.2021                         | À 20                | 0.08.2021                             | aba                 |
|              | Début de journée                   | In                  | dividuel v Enregistré                 |                     |
|              |                                    | 80                  | :00 🗢                                 |                     |
| Générer d    | es absences régulières             |                     |                                       |                     |
| Rythme       | Mensuel                            | Date de fin 00.00.0 | 0000 ∨ Générer des absences           |                     |
|              | ○ Mensuel                          |                     |                                       |                     |
| Tableau de   | as absoncos                        |                     |                                       |                     |
| Du           | λ                                  | Employé             | Tuna travail                          |                     |
| 20.08.2021   | A<br>Début de jou 20.08.2021_08-00 | Employe             | 1402 Accident 1-2 (80%)               |                     |
| 20.00.2021   | Debut de jou 20.00.2021 00.00      |                     | 1402 Accident 1-2 (80%)               |                     |

TEL 0848 848 122 FAX +41 24 423 40 19 MAIL info@arc-logiciels.ch

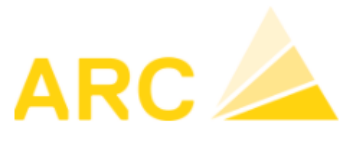

A3 – Version 17

# 6.1.2 Gestion des tris des listes

Dans le menu « configuration » des temps, il est possible d'indiquer une préférence de tri. L'impact sera sur toutes les listes déroulantes, évaluations, etc.

| ↔ Etendre   🔚 Enregistrer             |                                                     |
|---------------------------------------|-----------------------------------------------------|
| Général Tools Saisie des temps        | Calendrier de travail Comptabilité analytique       |
| Paramètres de base                    |                                                     |
| ☑ Saisie temps actif                  |                                                     |
| Type travail - classification temps   | Temps 🗸                                             |
| Type travail - classification vacance | es Vacances 🗸                                       |
| Type travail stand. hres dues         | 1810 Heures dues 🗸                                  |
| Saisie autorisée du                   | 00.00.0000                                          |
| Saisie autorisée au                   | 00.00.0000                                          |
| Couleurs                              | Sa Di                                               |
| Type classif. employé dpt             | Tous les employés 🗸 🗸                               |
| Fenêtre de démarrage                  | Standard                                            |
| BDE-Journal de majorations            | Z8 Saisie des temps en mode                         |
| Tri des collaborateurs                | Nom, Prénom, Numéro 🗸 🗸                             |
| Périodes de blocage avec rappo        | orts con <mark>Nom, Prénom, Numéro</mark><br>Numéro |
|                                       |                                                     |

# 6.1.3 Planification des piquets sans impact sur les heures

Définir un type de travail avec le code « 7 Planification ».

| Type travail     Détail       1000     Heures Effectives     Travail       1001     Corrections Heures Effect Travail     Général       1005     Heures Administration     Travail | r solde<br>1.00 |
|----------------------------------------------------------------------------------------------------|-----------------|
| 1000     Heures Effectives     Travail       1001     Corrections Heures Effect Travail     Général       1005     Heures Administration     Travail                               | r solde<br>1.00 |
| 1001 Corrections Heures Effec Travail No 1136 Unité Hrs.                                                                                                    | r solde<br>1.00 |
| 1005 Heures Administration Travail                                                                                                    | 1.00            |
| Désignation Piquet atelier (panif)                                                                                                    |                 |
| 1010 Heures Productives Travail                                                                                                    |                 |
| 1015 Heures Atelier Travail Attribution                                                                                                    |                 |
| 1020 Heures Déplacement Travail Code type travail                                                                                                    |                 |
| 1021 Heures carburant/nettoya Travail Classification 11 Absence                                                                                                    | torisé          |
| 1030 Pause Travail GS Salaire mensuel                                                                                                    | ligatoire       |
| 1035 Corrections Pause Travail GS Salaire horaire                                                                                                    |                 |
| 1080 Visite médicale Travail CDC                                                                                                    |                 |
| 1090 Heures improductives Travail Saisie automatique Base de calc                                                                                                    | ul              |
| 1100         Indemnité rail-route (chau Indemnités         Si vous choisissez ici un type de travail, il en résulte         Valeur fixe 1                                          | Jr-neures       |
| 1101 Indemnité rail-route (Aide Indemnités automatiquement une écriture sur le type de travail                                                                                     |                 |
| 1102 Indemnité rail-route (Frais Indemnités                                                                                                    |                 |
| 1110 Repas midi Indemnités Facteur 1987 Indemnité 50 CHF V                                                                                                    |                 |
| 1111         Repas soir         Indemnités         Base         O Ecriture         Indemnités         1.00                                                                         |                 |
| 1112         Repas nuit         Indemnités         Facteur         1.00                                                                                                    |                 |
| 1113 Repas déjeuner Indemnités CDC Selon saisie principale V                                                                                                    |                 |
| 1120         Kilomètres         Indemnités                                                                                                    |                 |
| 1121 Forfait déplacement Indemnités CPN/PPN Couleur                                                                                                    |                 |
| 1122 Forfait disponant Indemnités CPN/PPN charge                                                                                                    |                 |
| 1130 Piquet neige Indemnités CPN/PPN décharge                                                                                                    |                 |
| 1131 Sortie neige Indemnités                                                                                                    |                 |
| 1133 Piquet samedi chauffeur Indemnités                                                                                                    |                 |
| 1134 Piquet samedi disponent Indemnités                                                                                                    |                 |
| 1135 Piquet samedi disponent Indemnités                                                                                                    |                 |
| 1136 Piquet atelier (panif) Absence                                                                                                    |                 |

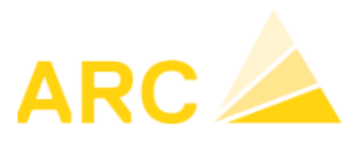

A3 – Version 17

Dans le calendrier des absences, vous pouvez planifier les semaines de piquet.

| ♦ Éte   | endre   | 🛗 Act | ualiser d     | lirecten       | nent   | 🔲 A     | ctuali | ser aut | tomat | iquem | ent  | 🔗 Ac   | ctualise | r   [ |    | perçu  | 🖄 Ir       | nprin | ner     | x       | Efface | r  | 🍃 c | onfigu | uration | Q  | linstr | ruction | ns |    |     |    |    |    |    |     |            | 🚺 Ferr               |
|---------|---------|-------|---------------|----------------|--------|---------|--------|---------|-------|-------|------|--------|----------|-------|----|--------|------------|-------|---------|---------|--------|----|-----|--------|---------|----|--------|---------|----|----|-----|----|----|----|----|-----|------------|----------------------|
| Année ^ | Mois    |       | ^ Serr        | ^ Jou          | r ^    | Date/vu | Je     |         |       |       |      | Sociét | é        |       | ^  | Group  | er/filtrer |       |         |         |        |    |     |        |         |    |        |         |    |    |     |    |    |    |    |     | Arbeitsart |                      |
| 2021    | Janvier |       | 30            | 1              |        | du      | 01.04. | 2021    | ~     |       |      |        |          |       |    | Group  | ement pa   | ir    |         |         |        |    |     |        |         |    | ~      |         |    |    |     |    |    |    |    |     | 1136       | Piquet atelier (pani |
| 2022    | Mars    |       | 32            | 3              |        | a       | 30.04. | 2021    | ~     |       |      |        |          |       |    | Tous I | es emplo   | yés   | $\sim$  | 40004   |        |    |     |        |         |    |        |         |    |    |     |    |    |    |    |     | 1157       | Piquet canalservice  |
| 2024    | Avril   |       | <sup>33</sup> | v <sup>4</sup> | ~      | •       | Cejo   | our     |       |       |      |        |          |       | ~  | Linpio | ye         |       |         | 1000    | 1,     |    |     |        |         |    |        |         |    |    |     |    |    |    |    |     | 1200       | Vacances             |
|         |         |       |               | Moi            | is/anı | née 04  | .2021  |         |       |       |      |        |          |       |    |        |            |       |         |         |        |    |     |        |         |    |        |         |    |    |     |    |    |    |    |     |            |                      |
|         |         |       |               |                | S      | em. Se  | em 13  |         |       | Se    | m 14 |        |          |       |    |        | Sem 1      | 5     |         |         |        |    |     | Sem    | n 16    |    |        |         |    |    | Sem | 17 |    |    |    |     | 1220       | Vacances apprenti    |
|         |         |       |               |                |        | Jour 01 | 02     | 03      | 04    | 05    | 06   | 07     | 08       | 09    | 10 | 11     | 12 .       | 3     | 14      | 15      | 16     | 17 | 18  | 19     | 20      | 21 | 22     | 23      | 24 | 25 | 26  | 27 | 28 | 29 | 30 |     | 1300       | Maladie Carence 8    |
| 10001 ( |         |       |               |                |        |         |        |         |       |       |      |        |          |       |    |        | 1136       | Piqu  | iet ate | lier (p | anif)  |    |     |        |         |    |        |         |    |    |     |    |    |    |    | - 1 |            |                      |

Le piquet sera visible sur le calendrier du collaborateur mais sans impact sur les heures.

| Fixe | Type travail             | CDC | 1.4.  | 2.4.  | 3.4.  | 4.4   | . 5.4 | 6.4   | . 7.4 | . 8.4 | . 9.4 | . 10.4 | . 11.4 | 12.4  | . 13.4 | . 14.4 | . 15.4 | . 16.4 | . 17.4. |
|------|--------------------------|-----|-------|-------|-------|-------|-------|-------|-------|-------|-------|--------|--------|-------|--------|--------|--------|--------|---------|
|      | Du                       |     | 00:00 | 00:00 | 00:00 | 00:00 | 00:00 | 00:00 | 00:00 | 00:00 | 00:00 | 00:00  | 00:00  | 00:00 | 00:00  | 00:00  | 00:00  | 00:00  | 00:00   |
|      | À                        |     | 00:00 | 00:00 | 00:00 | 00:00 | 00:00 | 00:00 | 00:00 | 00:00 | 00:00 | 00:00  | 00:00  | 00:00 | 00:00  | 00:00  | 00:00  | 00:00  | 00:00   |
|      | Du                       |     | 00:00 | 00:00 | 00:00 | 00:00 | 00:00 | 00:00 | 00:00 | 00:00 | 00:00 | 00:00  | 00:00  | 00:00 | 00:00  | 00:00  | 00:00  | 00:00  | 00:00   |
|      | À                        |     | 00:00 | 00:00 | 00:00 | 00:00 | 00:00 | 00:00 | 00:00 | 00:00 | 00:00 | 00:00  | 00:00  | 00:00 | 00:00  | 00:00  | 00:00  | 00:00  | 00:00   |
|      | Total heures             |     | 0.00  | 0.00  | 0.00  | 0.00  | 0.00  | 0.00  | 0.00  | 0.00  | 0.00  | 0.00   | 0.00   | 0.00  | 0.00   | 0.00   | 0.00   | 0.00   | 0.00    |
|      | 1136 Piquet atelier (par |     |       |       |       |       |       |       |       |       |       |        |        | 1.00  | 1.00   | 1.00   | 1.00   | 1.00   |         |
|      | 1550 Férié               |     |       | 9.00  |       |       | 9.25  |       |       |       |       |        |        |       |        |        |        |        |         |
|      | 11 Absence               |     | 0.00  | 9.00  | 0.00  | 0.00  | 9.25  | 0.00  | 0.00  | 0.00  | 0.00  | 0.00   | 0.00   | 0.00  | 0.00   | 0.00   | 0.00   | 0.00   | 0.00    |
|      |                          |     |       |       |       |       |       |       |       |       |       |        |        |       |        |        |        |        |         |
|      | 1810 Heures dues         |     | -9.25 |       |       |       |       | -9.25 | -9.25 | -9.25 | -9.00 |        |        | -9.25 | -9.25  | -9.25  | -9.25  | -9.00  |         |
|      | 1850 Férié               |     |       | -9.00 |       |       | -9.25 |       |       |       |       |        |        |       |        |        |        |        |         |
|      | 12 Heures dues           |     | -9.25 | -9.00 | 0.00  | 0.00  | -9.25 | -9.25 | -9.25 | -9.25 | -9.00 | 0.00   | 0.00   | -9.25 | -9.25  | -9.25  | -9.25  | -9.00  | 0.00    |
|      |                          |     |       |       |       |       |       |       |       |       |       |        |        |       |        |        |        |        |         |
|      | 1987 Indemnité 50 CHF    |     |       |       |       |       |       |       |       |       |       |        |        | 1.00  | 1.00   | 1.00   | 1.00   | 1.00   |         |
|      | 30 Indemnités            |     | 0.00  | 0.00  | 0.00  | 0.00  | 0.00  | 0.00  | 0.00  | 0.00  | 0.00  | 0.00   | 0.00   | 0.00  | 0.00   | 0.00   | 0.00   | 0.00   | 0.00    |
|      |                          |     |       |       |       |       |       |       |       |       |       |        |        |       |        |        |        |        |         |
|      | Total                    |     | -9.25 | 0.00  | 0.00  | 0.00  | 0.00  | -9.25 | -9.25 | -9.25 | -9.00 | 0.00   | 0.00   | -9.25 | -9.25  | -9.25  | -9.25  | -9.00  | 0.00    |

# 6.1.4 Modèle de majorations

Il est possible d'attribuer un modèle de majorations automatique (samedi, dimanche, nuits) pour un calendrier spécifique. Lors de la saisie des heures dans le module des Temps, le système déclenchera automatiquement les majorations.

| Modèle majoration                   | Détail                           |                                                                                                    |              |                                         |
|-------------------------------------|----------------------------------|----------------------------------------------------------------------------------------------------|--------------|-----------------------------------------|
| MAJDI Majoration Chauffeur apprenti | Numéro MAJDI Désignation         | Majoration Chauffeur apprenti                                                                                                    |              |                                         |
| MAJ Majoration Chauffeur            |                                  |                                                                                                    |              |                                         |
| MAJN MAjoration chauffeur nuit      | Validité Afficher précédents - + | Modèles de majoration                                                                                                    |              |                                         |
|                                     | 01.01.2021 🗸 à 31.12.2021 🗸 🗙    | Jour de la semain Du                                                                                                    | À %          | Type travail +                          |
|                                     |                                  | Samedi 🗸 Indépendant des jours fériés 🗸 00:00                                                                                                    | 00:00 100.00 | 1660 Majoration samedi 🛛 🗸 🗙            |
|                                     |                                  | Dimanche Vindépendant des jours fériés Vindépendant des jours fériés Vindépendant des jours vindépendant des jours vindépendant des jours vindépendant des jours vindépendant des jours vindépendant des jours vindépendant des jours vindépendant des jours vindépendant des jours | 00:00 50.00  | 1670 Majoration dimanche 🗸 🗙            |
|                                     |                                  | Tous les jours 🔽 Indépendant des jours fériés 🔽 00:00                                                                                                    | 05:00 25.00  | 1681 Majoration travail de nuit 10% 💉 🗙 |
|                                     |                                  | Tous les jours 🔽 Indépendant des jours fériés 🔽 22:00                                                                                                    | 00:00 25.00  | 1681 Majoration travail de nuit 10% 🗸   |
|                                     |                                  |                                                                                                    |              |                                         |
|                                     |                                  |                                                                                                    |              |                                         |

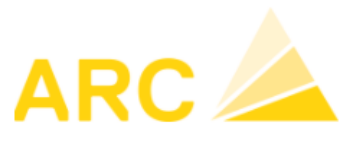

# 6.1.5 Journal de corrections – Timbrages

Vous avez la possibilité de configurer un journal de correction avec des pauses automatiques, des horaires bloqués ou des périodes autorisées, etc...

Ce journal de correction peut être également lié à une timbreuse de type DataFox.

| Configuration journal | l correction                    |                                    |                    |         |
|-----------------------|---------------------------------|------------------------------------|--------------------|---------|
| Modèle temps travai   | Configuration                   | globale                            | ~                  |         |
| Paramètres de base    | Configuration correction        | Configuration erreur               |                    |         |
| Mode temps tra        | vail                            | _                                  | Temps travail fixe | ~       |
| Tolérance à l'ava     | antage de l'employeur           |                                    | 15.00              | Min.    |
| Tolérance à l'ava     | antage de l'employé             |                                    | 1.00               | Min.    |
| Si le timbrage a      | eu lieu dans la tolérance,      | saisir en carence.                 |                    |         |
| Début automati        | que ajout pause du matin        |                                    | 10:00              | Heure   |
| Début automati        | que ajout pause de l'après-     | midi                               | 15:00              | + Heure |
| Interpréter l'inter   | rruption comme une pause        | si elle est plus longue que        | 5.00               | Min.    |
| Ajouter ou rallor     | nger le cas échéant la pau      | se déjeuner                        |                    |         |
| Durée minimale        | de la pause déjeuner            |                                    | 30.00              | Min.    |
| Durée min. de la      | a pause de midi                 |                                    |                    |         |
| Pause déjeuner        | nécessaire si timbrage av       | ant                                | 11:00              | Heure   |
| Pause déjeuner        | nécessaire si timbrage ap       | rès                                | 13:30              | Heure   |
| Interpréter l'inter   | rruption comme étant à mi       | di si elle dure plus longtemps que | 15.00              | Min.    |
| L'insertion autor     | matique de la pause-repas       | commence à                         | 00:00              | Heure   |
| L'insertion autor     | matique de la pause-repas       | se termine à                       | 00:00              | Heure   |
| Déduction forfai      | taire                           |                                    | 0.00               | Hrs.    |
| Comptabiliser la      | a retenue forfaitaire si le ter | mps de travail est > ou =          |                    | Hrs.    |
| TT déduction for      | rfaitaire 🖟                     |                                    | •                  | 1       |
| Afficher absenc       | e comme erreur                  |                                    | $\checkmark$       |         |
| Afficher les prés     | sences comme erreur             |                                    |                    |         |
| Type travail star     | ndard                           |                                    | •                  | 1       |
| Type travail star     | ndard absent                    |                                    | •                  | 1       |
| Utiliser textes g     | jénériques (pour travail en e   | équipe)                            |                    |         |
| Libération néce       | ssaire                          |                                    |                    |         |
| Répartition CDC       | C active                        |                                    |                    |         |

Via le journal, vous pouvez corriger, valider et adapter les différents timbrages.

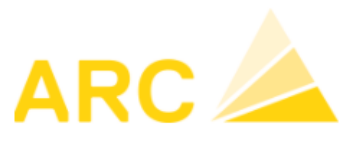

A3 – Version 17

# 6.1.6 Gestion des frais automatiques

Une gestion de frais automatiques est possible mais demande un développement spécifique en couche 3.

## 6.1.7 Gestion des heures supplémentaires

Le module gestion des heures supplémentaires permet de gérer les heures supplémentaires ou excédentaires.

Vous pouvez créer différentes listes en double-cliquant dans la partie des listes (1) puis créer les listes souhaitées (2).

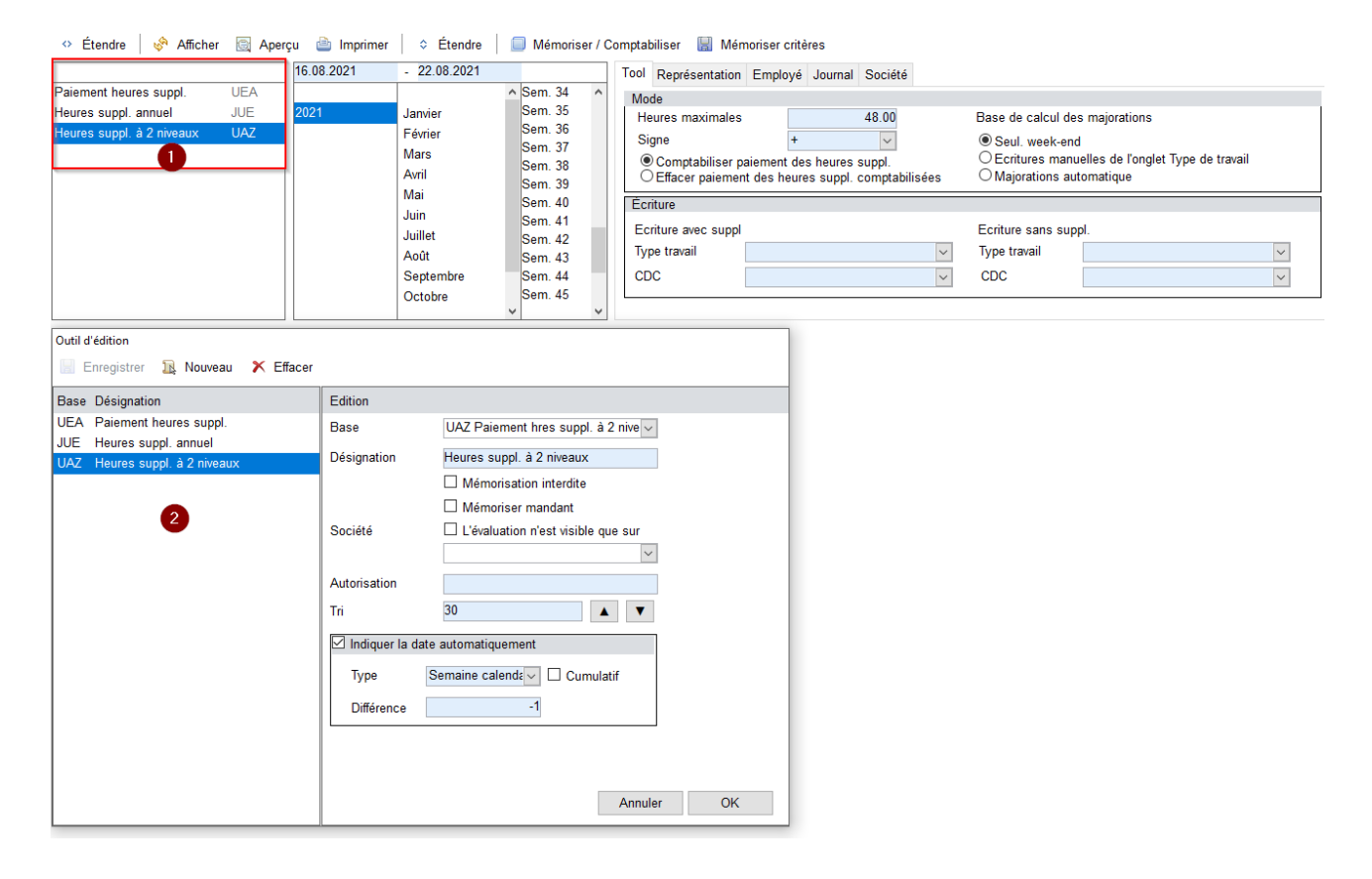

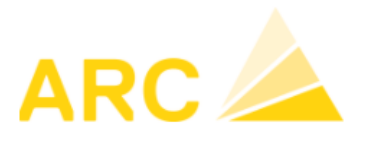

A3 – Version 17

Il est possible de générer automatiquement les types de travail des heures supplémentaires, majorées ou non, pour les payer via le bouton « Mémoriser/Comptabiliser ».

| 💠 Étendre 🛛 🧬 Afficher 🔯 Aper      | çu 🗎 Imprimer | Étendre      | 🔲 Mémoriser / C | Comptab   | iliser 🔚 Mé      | moriser critères     |                |                   |                                                                                                    |
|------------------------------------|---------------|--------------|-----------------|-----------|------------------|----------------------|----------------|-------------------|----------------------------------------------------------------------------------------------------|
|                                    | 01.01.2021    | - 31.01.2021 |                 | Tool      | Représentation   | Employé Journal      | Société        |                   |                                                                                                    |
| Paiement des heures suppléme UEA   |               |              | ^               | Mod       | le               |                      |                |                   |                                                                                                    |
| Heures suppl, annuel JUE           | 2020          | Janvier      | Sem. 1          | He        | ures maximales   |                      | 48.00          | Base de calcul de | es majorations                                                                                                  |
| Heures supplémentaires UAZ         | 2021          | Février      | Sem. 2          | Sic       | ine              | +                    | ~              | Seul week-en      | ad a second second second second second second second second second second second second second second second s |
| Heures majorées, Durée travail UUH | 2022          | Mars         | Sem. 3          | ۲         | Comntabiliser r  | aiement des heures   | suppl          | O Ecritures man   | uelles selon la page à onglet Type de travai                                                                    |
|                                    |               | Avril        | Sem 5           | ŏ         | Effacer paieme   | nt des heures suppl. | comptabilisées | O Majorations a   | utomatique                                                                                                    |
|                                    |               | Mai          | Sem. 6          | Eco       | ture             |                      |                |                   |                                                                                                    |
|                                    |               | Juin         | Sem. 7          | -         |                  |                      |                | <b>E</b> 3        |                                                                                                    |
|                                    |               | Juillet      | Sem. 8          | EC        | iture avec suppi | 404511               | ( ) 450        | Ecriture sans su  | ppi.                                                                                                    |
|                                    |               | Août         | Sem. 9          | iyp       | e travail        | 1615 Heures suppl.   | payees a 150 V | Type travail      | 1605 Heures suppl. payees a 100 V                                                                               |
|                                    |               | Septembre    | Sem. 10         | CD        | C                |                      | ~              | CDC               | ~                                                                                                    |
|                                    |               | Octobre      | Sem. 11         |           |                  |                      |                |                   |                                                                                                    |
| Paiement heures sunnlémentaires    |               |              | •               |           |                  |                      |                |                   |                                                                                                    |
| 01.01.2021 bis 31.01.2021          |               |              | Sold            | e/écritur | e au 31.01.2021  |                      |                |                   |                                                                                                    |
|                                    |               |              |                 |           |                  |                      |                |                   |                                                                                                    |
| N° empl Nom                        | Heures        | Heures       | Paiement P      | aiement   | Heures par       |                      |                |                   |                                                                                                    |
| ✓ 10054                            | 189.75        | 0.00         | 141 75          | 0 00      | 48 00            |                      |                |                   |                                                                                                    |
| 10055                              | 8.50          | 0.00         | 0.00            | 0.00      | 8.50             |                      |                |                   |                                                                                                    |

Un type de travail HS sera créé dans les temps puis pourra être importé pour le paiement.

N.b. A noter que certaines nouveautés dans les Temps demandent du paramétrage par un consultant A3. En cas d'intérêt, n'hésitez pas à appeler la hotline au 0848 848 122.